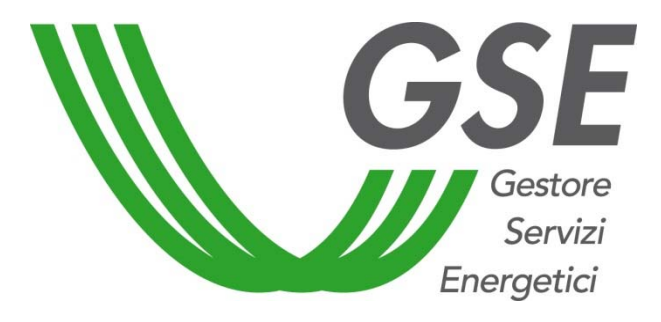

### Conto Termico (Decreto Ministeriale 16/02/16)

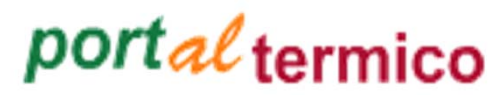

Manuela Maliardo

Unità Conto Termico

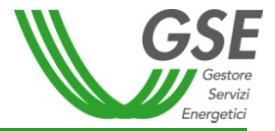

# Indice dei contenuti:

# Portaltermico:

- ✓ Nuova richiesta:
- Identificazione soggetto
- Gestione immobile
- Selezione interventi
- Compilazione richiesta
- Invio richiesta

I contenuti ivi presenti sono riservati esclusivamente ad uno scopo didattico e sono di proprietà di GSE S.p.A.. Ne è vietata la diffusione e la divulgazione e se ne autorizza la riproduzione esclusivamente per uso personale e non commerciale, purché l'indicazione della fonte venga riportata adeguatamente

### *portal* termico – HomePage

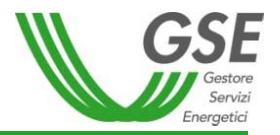

Il **Porta/termico** è lo strumento informatico attraverso il quale è possibile presentare richiesta di concessione incentivo, inviare eventuale documentazione integrativa e/o osservazioni e attivare il contratto con il GSE.

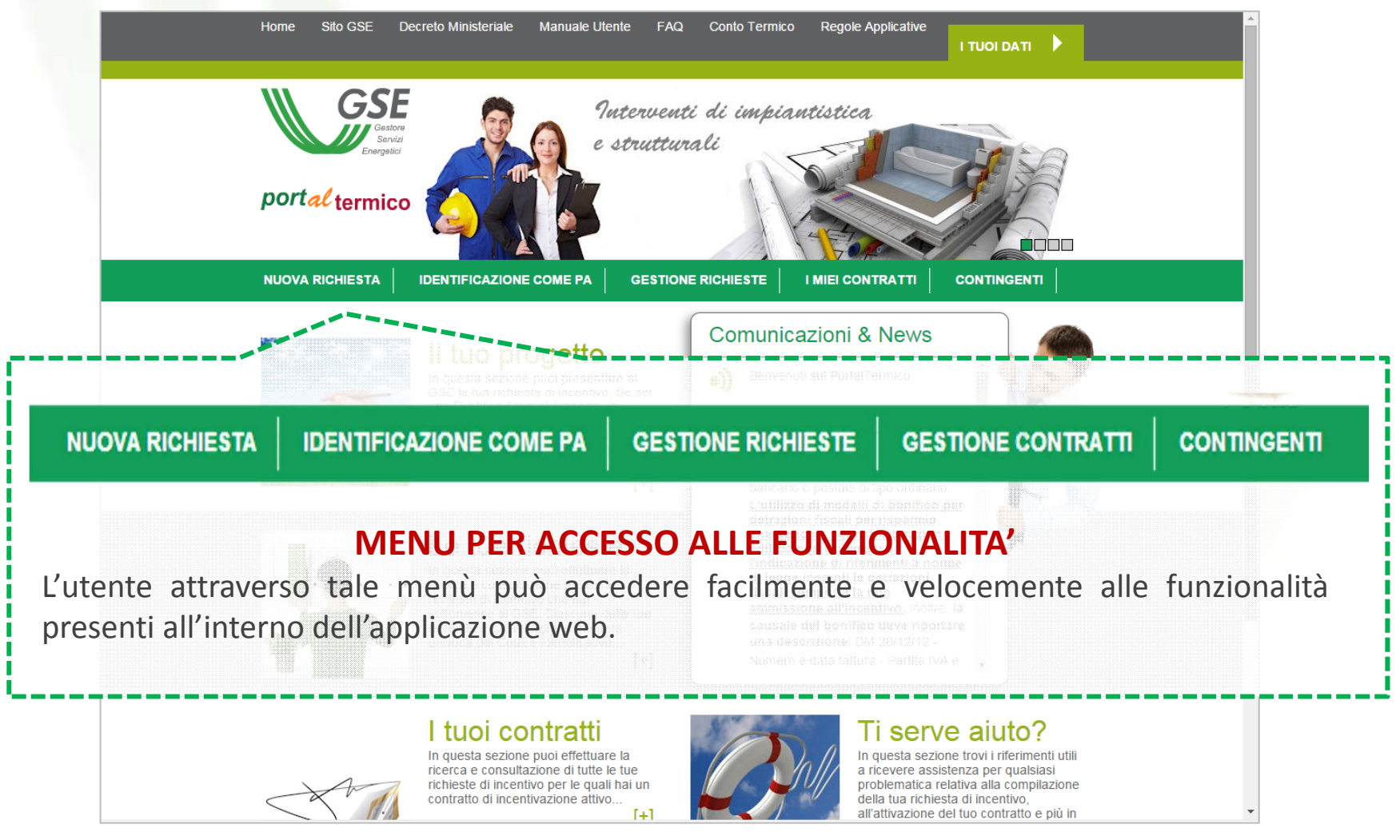

### *portal* termico – HomePage

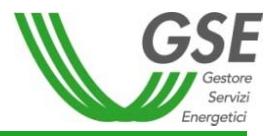

Il Portaltermico è lo strumento informatico attraverso il quale è possibile presentare richiesta di concessione incentivo, inviare eventuale documentazione integrativa e/o osservazioni e attivare il contratto con il GSE.

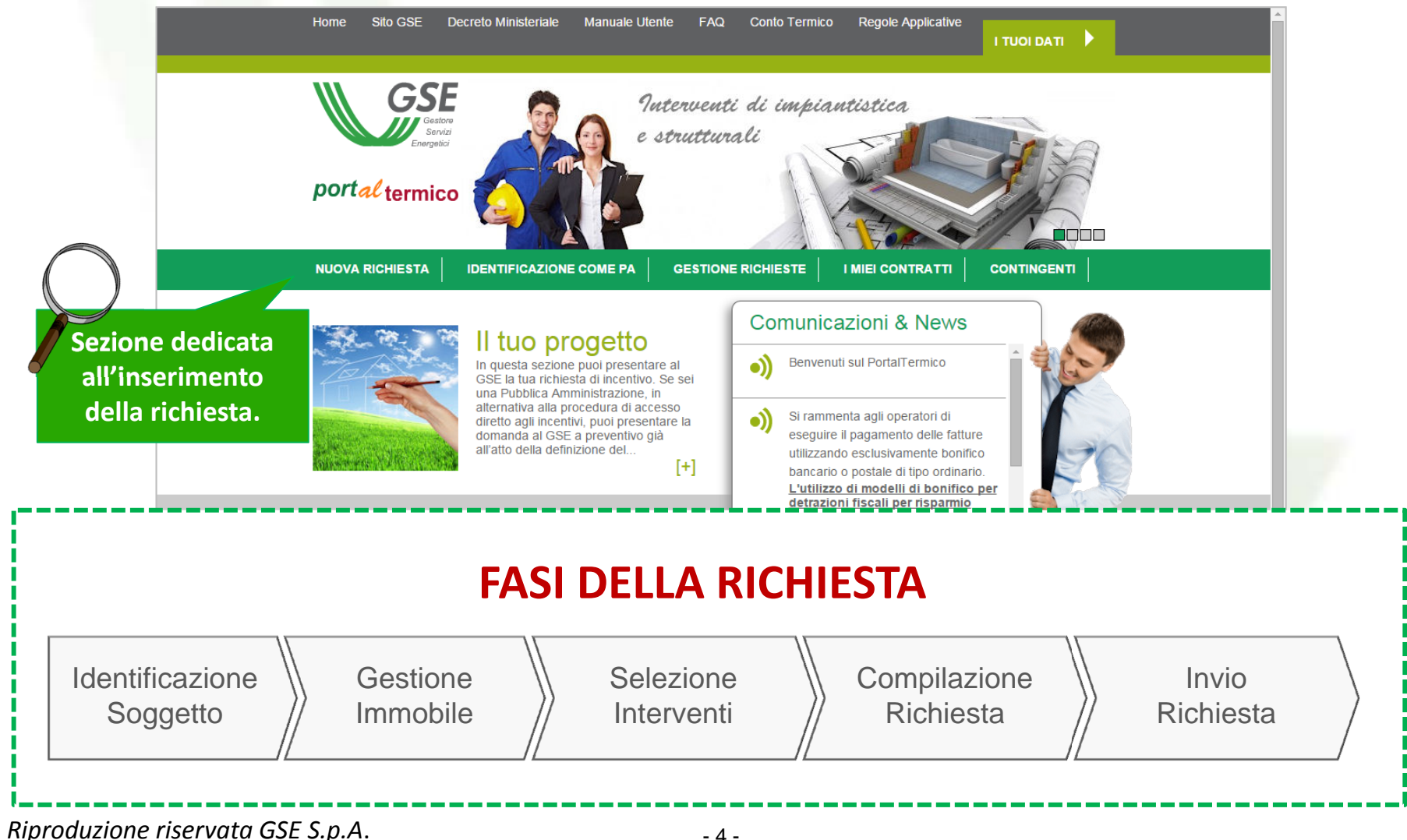

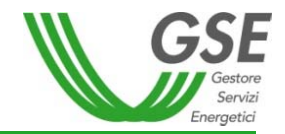

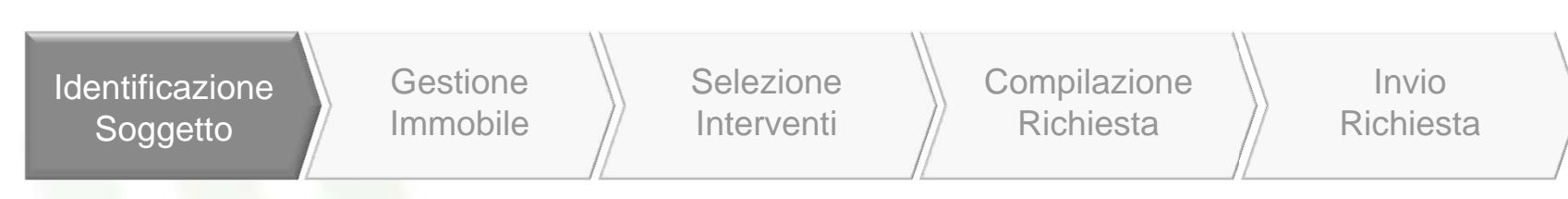

Nella fase di identificazione del soggetto, vengono identificati gli attori che intervengono nella richiesta di incentivazione.

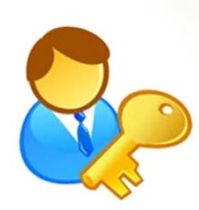

Il **Soggetto Ammesso** è il titolare di diritto di proprietà o che ha nella disponibilità l'immobile oggetto di intervento.

E' determinante per stabilire le tipologie di interventi incentivabili e per le procedure di accesso.

Il **Soggetto Responsabile** e il **Soggetto Delegato** devono essere entrambi registrati come Operatori in GWA.

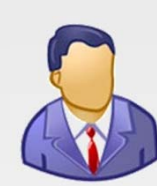

Il **Soggetto Responsabile** (SR) è colui che ha sostenuto le spese per l'esecuzione degli interventi e stipula il contratto con il GSE. Coincide con il Soggetto Ammesso, oppure è una ESCO.

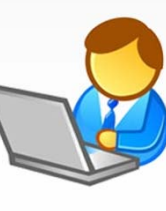

Il **Soggetto Delegato** è la persona fisica o giuridica che opera, tramite delega, per nome e per conto del soggetto responsabile.

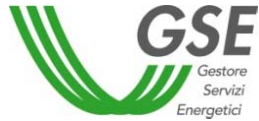

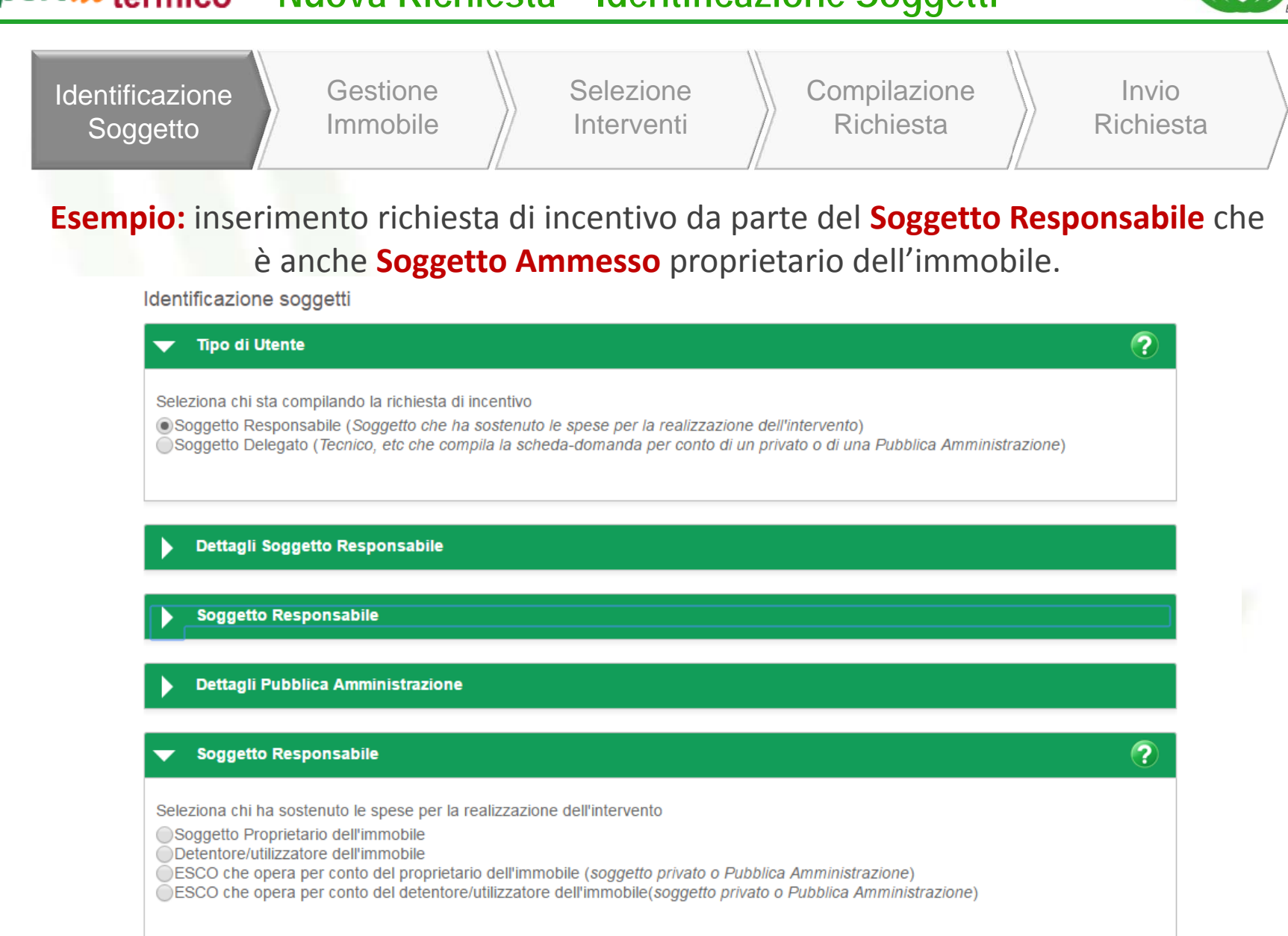

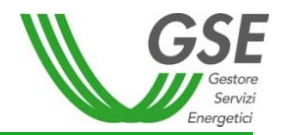

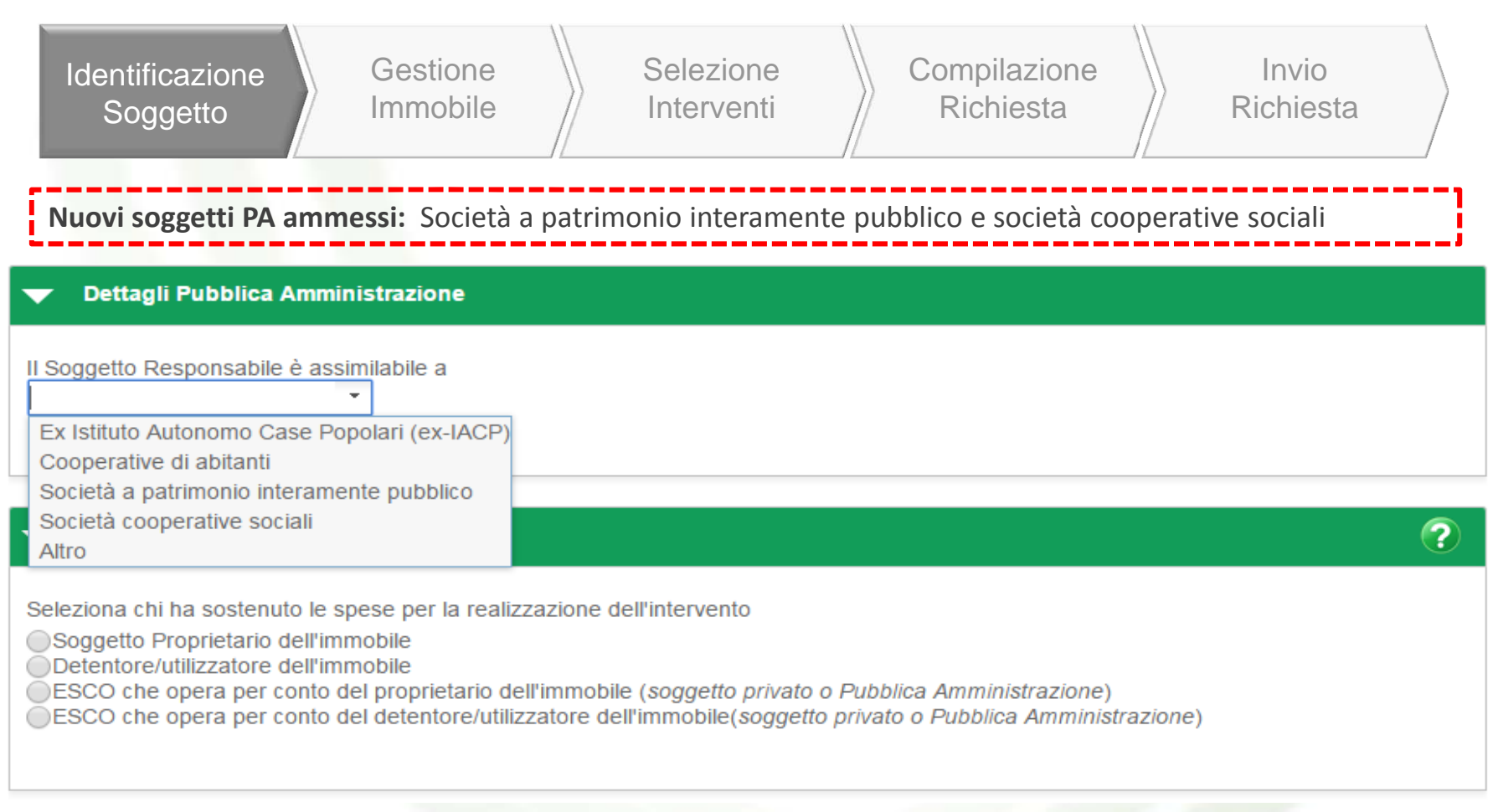

#### APPLICAZIONE RATA

=SE> SR= Società a patrimonio interamente pubblico; viene applicata una rata unica indipendentemente dall'importo spese diagnosi e APE incentivate nella misura del 100%

=SE> SR= Società cooperative sociali; viene gestito come se fosse un soggetto Privato e quindi viene applicata una rata unica se l'incentivo ha importo <= 5.000 €; se l'importo è > 5.000€ viene mantenuto l'attuale algoritmo spese diagnosi e APE incentivate nella misura del 50%

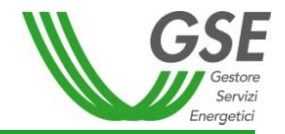

| Identificazione Gestione Selezione Compilazi<br>Soggetto Immobile Interventi Richies                                                                                                    | ione Invio<br>ta Richiesta                                                                                      |
|----------------------------------------------------------------------------------------------------|----------------------------------------------------------------------------------------------------|
| Rata unica per ESCO che lavorano per le PA                                                                                                    |                                                                                                    |
| Soggetto Responsabile                                                                                                    | il Soggetto Responsabile si è<br>identificato come 'ESCO che                                                    |
| Seleziona chi ha sostenuto le spese per la realizzazione dell'intervento<br>Soggetto Proprietario dell'immobile<br>Detentore/utilizzatore dell'immobile<br>ESCO che opera per conto del proprietario dell'immobile ( <i>soggetto privato o Pubblica Amministrazione</i> )<br>ESCO che opera per conto del detentore/utilizzatore dell'immobile( <i>soggetto privato o Pubblica Amministrazione</i> ) | opera per conto del<br>proprietario dell'immobile' o<br>'ESCO che opera per conto del<br>detentore/utilizzatore |
| ▼ Soggetto Ammesso                                                                                                    | <u>dell'immobile'</u>                                                                                           |
| II Soggetto Proprietario dell'immobile è<br>Privato<br>Pubblica Amministrazione                                                                                                    | il soggetto ammesso<br>(proprietario o<br>detentore/utilizzatore) è una<br><u>Pubblica Amministrazione</u>      |

#### APPLICAZIONE RATA

=SE> SA= ex-IACP/Società a patrimonio interamente pubblico/altro; viene applicata una rata unica indipendentemente dall'importo totale dell'incentivo

spese diagnosi e APE incentivate nella misura del 100%

=SE> SA= Cooperative di abitanti/Società cooperative sociali; viene gestito come se fosse un soggetto Privato e quindi viene applicata una rata unica se l'incentivo ha importo <= 5.000 €; se l'importo è > 5.000€ viene mantenuto l'attuale algoritmo

spese diagnosi e APE incentivate nella misura del 50% - 8 -

### *portal* termico – Nuova Richiesta – Gestione Immobile

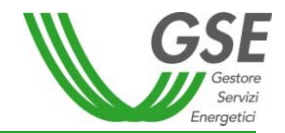

| Identificazione<br>Soggetto<br>Immobile                                                                                                    | Selezione<br>Interventi Compilazione<br>Richiesta Richiesta                                                                                                    |
|----------------------------------------------------------------------------------------------------|----------------------------------------------------------------------------------------------------|
| Informazioni Generali   Soggetto proprietario dell'edificio:   Ragione Sociale   GSE SPA   Codice Fiscale   05754381001   Partita Iva   05754381001   • L'utilizzatore dell'immobile coincide con il proprietario?   • Si • No   Soggetto utilizzatore dell'edificio:   Ragione Sociale   GSE SPA   Codice Fiscale   05754381001   Partita Iva   05754381001   Partita Iva   05754381001 | GESTIONE IMMOBILE<br>DATI IDENTIFICATIVI EDIFICIO/UNITA' IMMOBILIARE<br>In questa fase vengono inseriti i dettagli dell'immobile oggetto<br>dell'intervento, ad esempio:<br>- Soggetto proprietario (dati ereditati dalla sezione<br>precedente);<br>- Soggetto utilizzatore;<br>- ubicazione;<br>- dati catastali;<br>- destinazione d'uso; |
| <ul> <li>Immobile oggetto di intervento</li> <li>Dati Catastali</li> <li>Dati immobile</li> </ul>                                                                                                    | NOTA: se il Soggetto Responsabile non coincide<br>con il proprietario dell'edificio, dovrà essere<br>inviata l'autorizzazione del proprietario<br>all'effettuazione dei lavori.                                                                                                    |

### portal termico – Nuova Richiesta – Selezione interventi

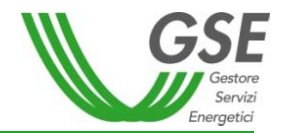

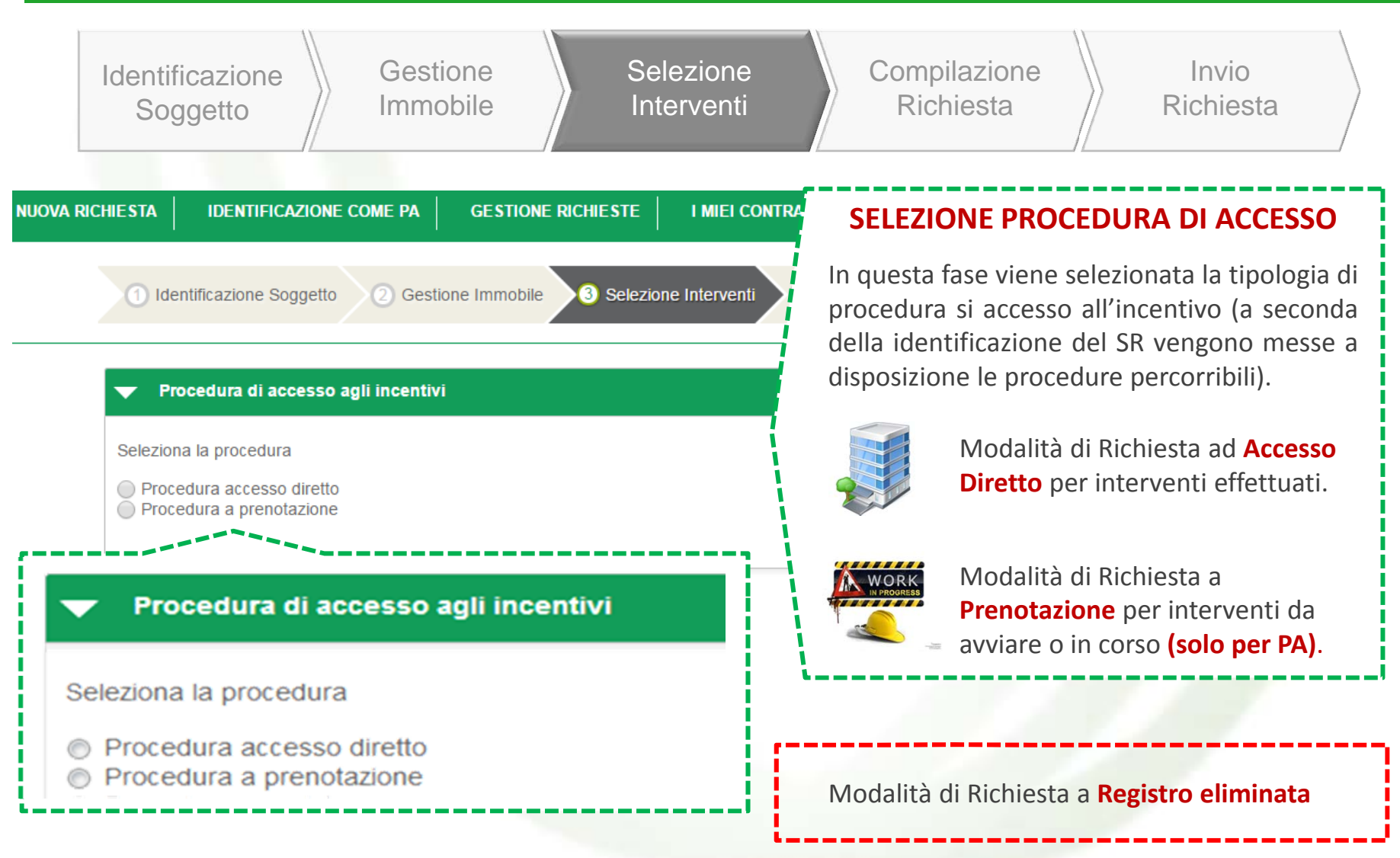

### portal termico – Nuova Richiesta – Selezione interventi

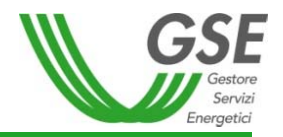

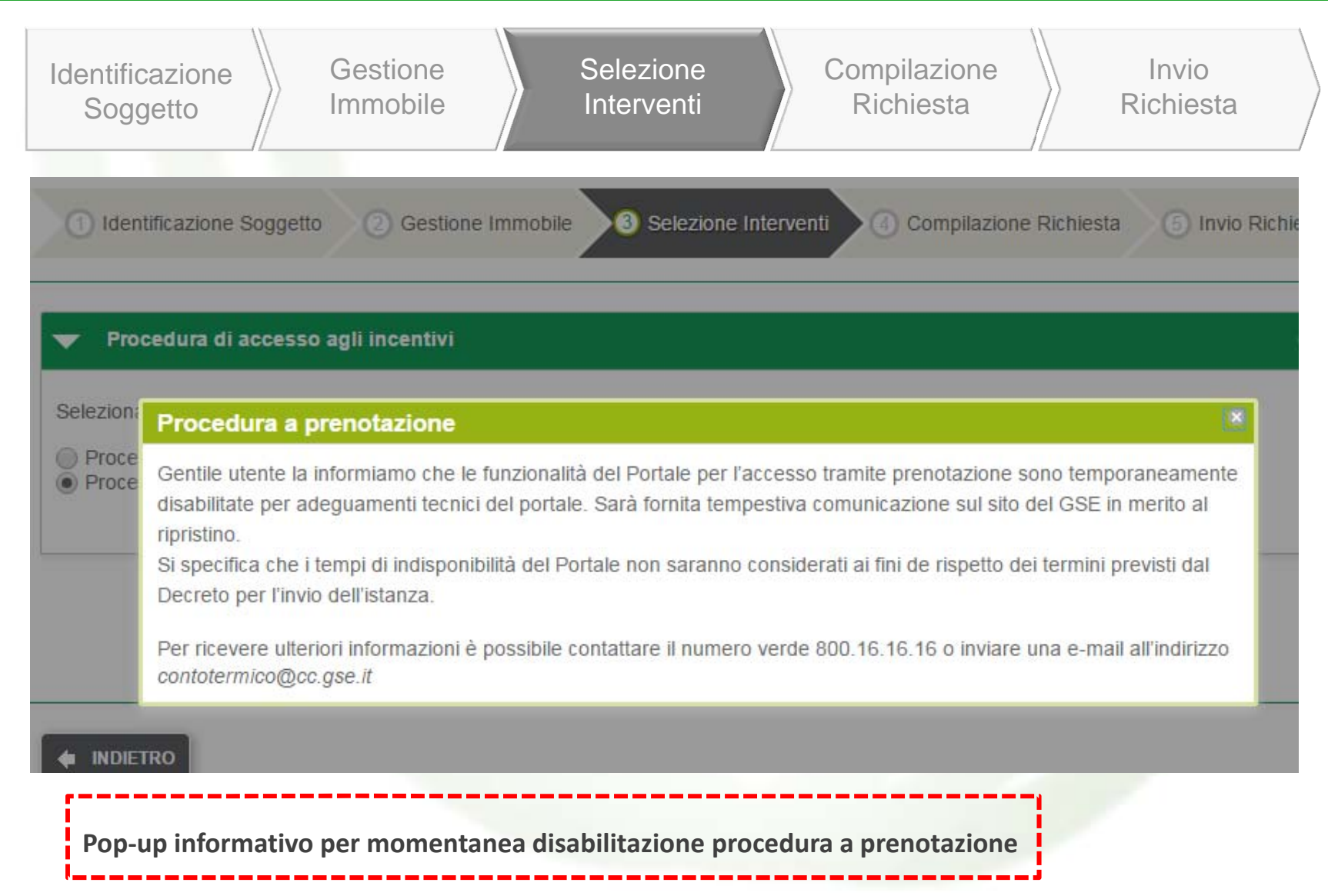

### portal termico – Nuova Richiesta – Selezione interventi

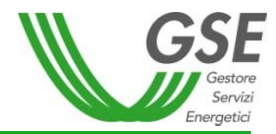

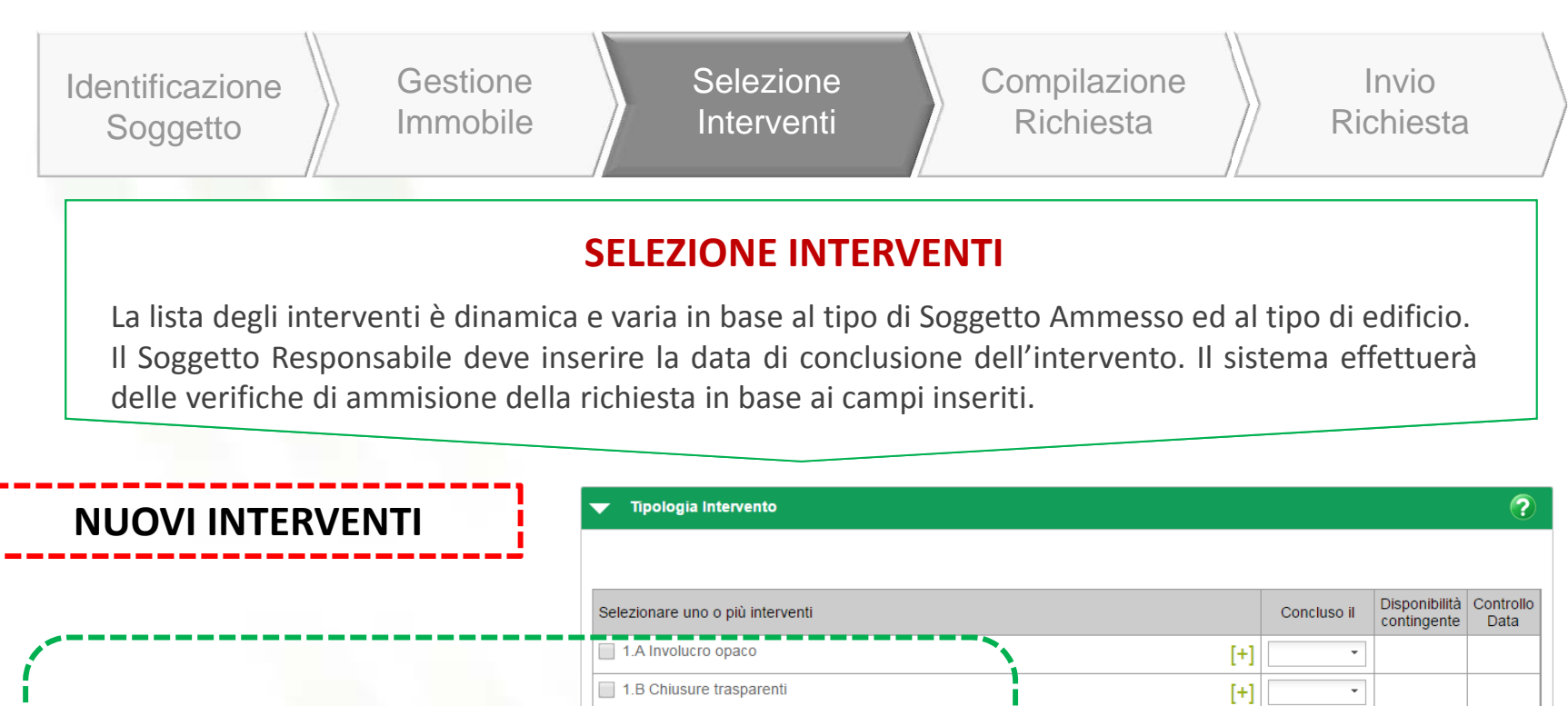

|                  | Selezionare uno o più interventi      |     | Concluso il | Disponibilità<br>contingente |   |
|------------------|---------------------------------------|-----|-------------|------------------------------|---|
|                  | 1.A Involucro opaco                   | [+] | •           |                              |   |
|                  | 1.B Chiusure trasparenti              | [+] | •           |                              |   |
| INTERVENTI       | 1.C Caldaia a condensazione           | [+] | •           |                              |   |
|                  | 1.D Schermature                       | [+] | •           |                              |   |
| ISERVAILALLE PA  | 1.E Edifici ad energia quasi zero     | [+] | ~           |                              |   |
|                  | 1.F Sistemi di illuminazione          | [+] | •           |                              |   |
|                  | 1.G Tecnologie di building automation | [+] | •           |                              |   |
|                  | 2.A Pompa di calore                   | [+] | •           |                              |   |
| ITFRVFNTI PFR PA | 2.B Generatori a biomassa             | [+] | -           |                              |   |
|                  | 2.C Solare termico                    | [+] | •           |                              |   |
| OGGETTIPRIVATI   | 2.D Scaldacqua in PdC                 | [+] | •           |                              |   |
|                  | 2.E Sistemi Ibridi                    | [+] | •           |                              | 1 |

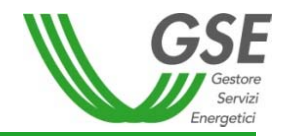

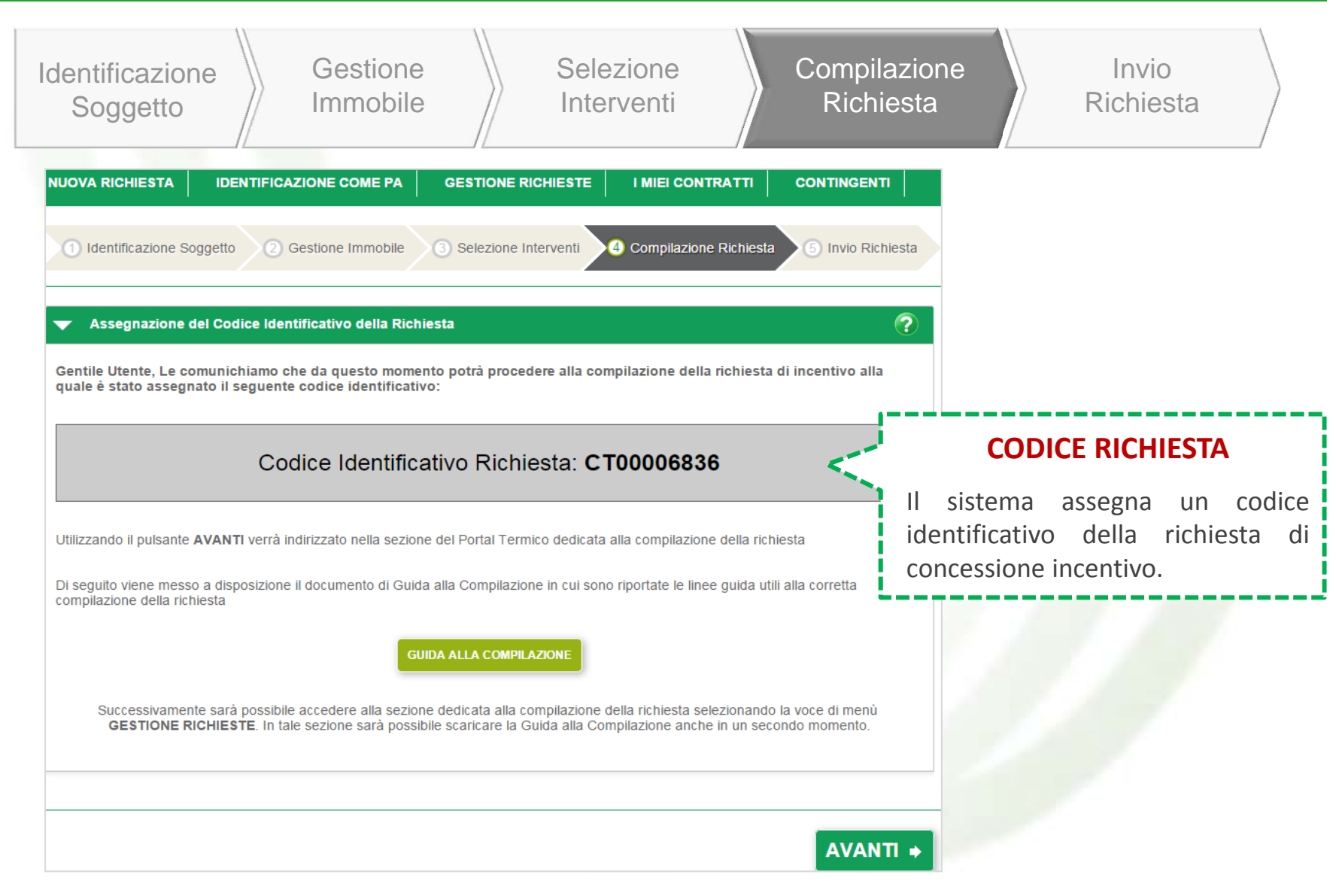

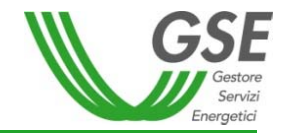

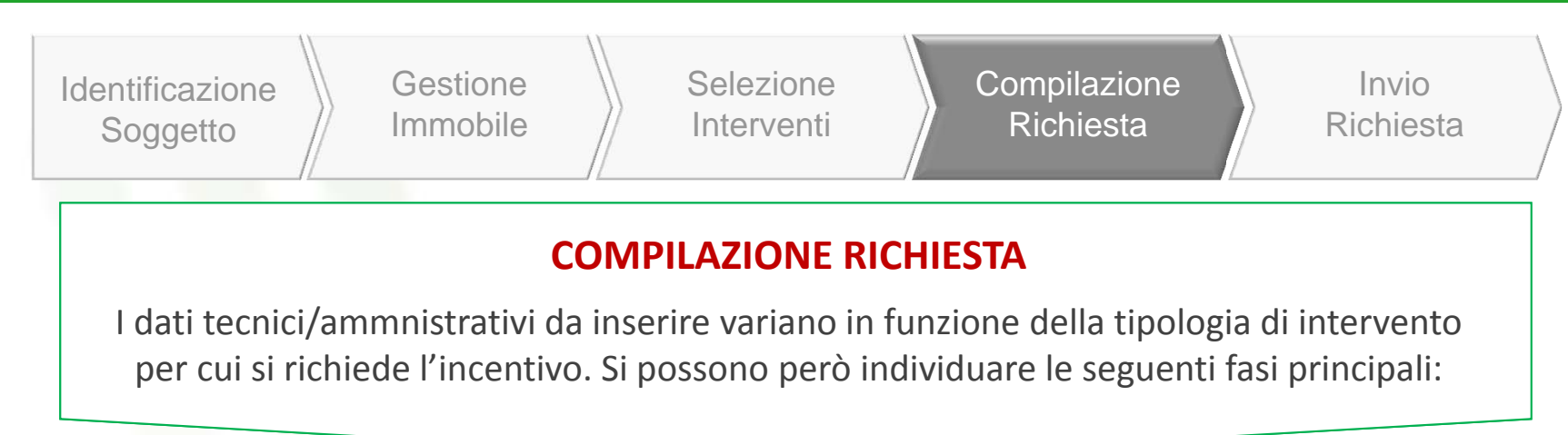

### FASI DELLA COMPILAZIONE RICHIESTA

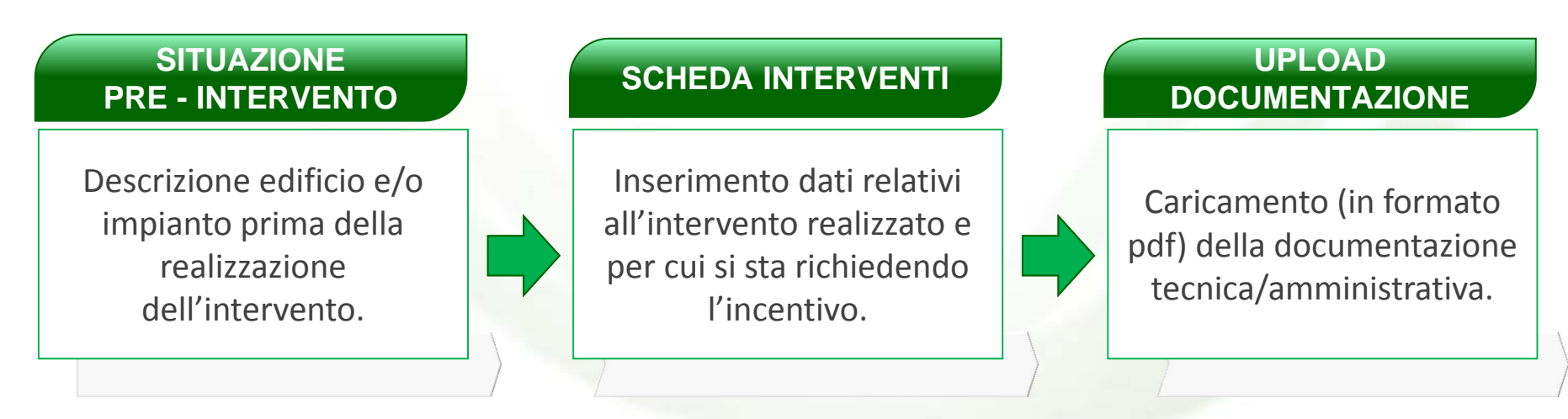

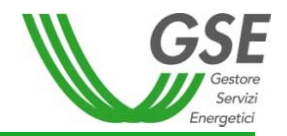

| Identificazione<br>Soggetto Immobile                                                                     | Selezione<br>Interventi                                                  | Compilazione<br>Richiesta                                       | Invio<br>Richiesta                                    |
|----------------------------------------------------------------------------------------------------|--------------------------------------------------------------------------|-----------------------------------------------------------------|-------------------------------------------------------|
| Codice Identificativo Richiesta: CT00006836<br>Stato Ric                                                 | Codice Identificativo Edificio:<br>chiesta: Da Inviare                   | E005532                                                         |                                                       |
| Anagrafica edificio esistente Schede interventi                                                          | Anagrafica edificio post intervento                                      | Documentazione Da                                               |                                                       |
| Anagrafica impianti                                                                                      |                                                                          |                                                                 |                                                       |
| Anagrafica Edificio Esistente > Anagrafica Impianti                                                      |                                                                          | COMPILAZ                                                        | IONE RICHIESTA                                        |
| I campi contrassegni con * sono obbligatori<br>Inserire le informazioni relativamente alla situazione pr | re-intervento:                                                           | In questa prima fa<br>informazioni tecniche<br>intervento.      | ise vengono richieste le relative alla situazione pre |
| Climatizzazione                                                                                          |                                                                          | Devono essere inserit                                           | e informazioni relative a:                            |
| Tipologia impianto                                                                                       |                                                                          | - <b>impianto</b> (e <b>invo</b><br>interventi) <b>pre-inte</b> | <b>lucro</b> , solo per specifici<br><b>rvento</b> ;  |
|                                                                                                    |                                                                          |                                                                 |                                                       |
| Generatori informazioni pre-intervento                                                                   |                                                                          |                                                                 |                                                       |
| Numero Tipologia Sub Alimentazio Poten<br>Generatore Generatore tipologia ne focola                      | za Potenza Anno di<br>ica al Termica installazion Posizio<br>ire Utile e | one Rendiment<br>o                                              |                                                       |
| T Aggiungi nuovo                                                                                         |                                                                          |                                                                 |                                                       |

Esempio di inserimento dati nel caso di intervento «2.B – biomasse»

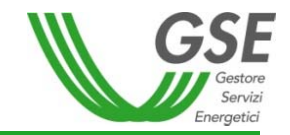

| Identificazione<br>Soggetto Gestione<br>Immobile Interventi Comp<br>Rich                                                                                                    | ilazione Invio<br>niesta Richiesta                                                                                   |
|----------------------------------------------------------------------------------------------------|----------------------------------------------------------------------------------------------------|
| Anagrafica edificio esistente Schede interventi Anagrafica edificio post intervento Documentazione Da     Anagrafica edificio post intervento Documentazione Da     Schede Interventi > 2.B Generatori a Biomassa     Sostituzione di impianti di climatizzazione invernale esistenti o di riscaldamento delle serre esistenti con                                                                                                    |                                                                                                    |
| gene       1/1/12/2014       • iomassa         I campi contrassegnati con * sono obbligatori         Data di conclusione intervento         04/09/2015         La data deve corrispondere con quella riportata nell'asseverazione rilasciata dal tecnico abilitato o dal direttore lavori oppure nell'autodichiarazione dello stesso Soggetto Responsabile nei casi in cui l' asseverazione non risulti necessaria (per dettagli si rimanda alle Regole Applicative) | SCHEDE INTERVENTI<br>La fase successiva consiste<br>nell'inserimento dei dati relativi                               |
| Impianto Termico                                                                                                    | all'intervento realizzato.                                                                                           |
| Impianto Termico Emissione e Regolazione                                                                                                    | all'intervento realizzato.<br>Sono richieste informazioni di<br>massima sui sistemi di emissione,<br>regolazione ecc |

Esempio di inserimento dati nel caso di intervento «2.B – biomasse»

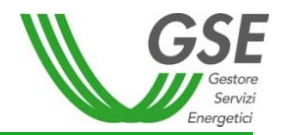

| Ide                                                              | entificazione<br>Soggetto                                                                                                    |                                                                                                | Gestic<br>Immol                                                                                    | one<br>oile                                                      |                                  | Selez<br>Inter                                                     | zione<br>venti                                                         |                                                              | Compil<br>Rich                                                            | azione<br>iesta            | e        | R                      | Invic         | sta     |   |
|------------------------------------------------------------------|----------------------------------------------------------------------------------------------------|------------------------------------------------------------------------------------------------|----------------------------------------------------------------------------------------------------|------------------------------------------------------------------|----------------------------------|--------------------------------------------------------------------|------------------------------------------------------------------------|--------------------------------------------------------------|---------------------------------------------------------------------------|----------------------------|----------|------------------------|---------------|---------|---|
| OD                                                               | DIFICHE TRAS                                                                                                    | VERSA                                                                                          | LI A TU                                                                                            | TTI G                                                            | LI INTE                          | RVENTI                                                             |                                                                        |                                                              |                                                                           |                            |          |                        |               |         |   |
| da                                                               | ita ultimo pag                                                                                                    | ament                                                                                          | o non d                                                                                            | eve s                                                            | uperar                           | e 90 gg o                                                          | dalla dat                                                              | a di co                                                      | nclusion                                                                  | e interv                   | vento    |                        |               |         |   |
| ltri                                                             | menti il porta                                                                                                    | le blo                                                                                         | cca)                                                                                               |                                                                  |                                  |                                                                    |                                                                        |                                                              |                                                                           |                            |          |                        |               |         |   |
|                                                                  |                                                                                                    |                                                                                                |                                                                                                    |                                                                  |                                  |                                                                    |                                                                        |                                                              |                                                                           |                            | Deeuw    | nontar                 |               | Da      |   |
|                                                                  | Anagrafica edit                                                                                                    | icio esi                                                                                       | stente                                                                                             | Sche                                                             | de inter                         | venti 🧳                                                            | Anagrafica                                                             | edificio                                                     | o post inte                                                               | rvento                     | Docum    | lientaz                | ione          | Da      |   |
| hee                                                              | Anagrafica edit                                                                                                    | Dpaco                                                                                          | stente<br>1.B Ch<br>lucro Opa                                                                      | Sche<br>liusure                                                  | ede inter                        | venti /                                                            | Anagrafica<br>.C Caldaia                                               | a edifició<br>a Cond                                         | o post inter                                                              | 1.D                        | Schermat | ture                   | ione<br>1.E E | dific   | • |
| :heo<br>ola                                                      | Anagrafica edit<br>1.A Involucro (<br>de Interventi > 1<br>amento termio<br>pi contrassegnati (                                                                                                    | A Invo<br>odi s                                                                                | stente<br>1.B Ch<br>lucro Opa<br><b>uperfici</b><br>no obbligat                                    | Sche<br>niusure<br>aco<br>opac<br>tori                           | de inten                         | venti 1<br>renti 1<br>imitanti                                     | Anagrafica<br>.C Caldaia<br>il volum                                   | a Cond<br>a Cond<br>e clima                                  | ensazione<br>atizzato                                                     | 1.D                        | Schermat | ture                   | ione<br>1.E E | dific   | • |
| cheo<br>ola<br>amp<br>ata c                                      | Anagrafica edit<br>1.A Involucro (<br>de Interventi > 1<br>amento termio<br>pi contrassegnati (<br>di conclusione inte                                                                                 | A Invo<br>A Invo<br>o di s<br>on * sor                                                         | stente<br>1.B Ch<br>lucro Opa<br><b>uperfici</b><br>no obbligat                                    | Sche<br>niusure<br>aco<br>opac<br>tori                           | traspar                          | venti 1<br>renti 1                                                 | Anagrafica<br>.C Caldaia<br>il volum                                   | a Cond                                                       | ensazione<br>atizzato                                                     | 1.D                        | Schermat | ture                   | ione<br>1.E E | dific   | • |
| ola<br>amp<br>ata c                                              | Anagrafica edit<br>1.A Involucro (<br>de Interventi > 1<br>amento termio<br>pi contrassegnati (<br>di conclusione inter<br>i/2016<br>a deve corrisponder                                               | A Invo                                                                                         | stente<br>1.B Ch<br>lucro Opa<br>uperfici<br>no obbligat<br>ella riportati                         | Sche<br>niusure<br>aco<br>opac<br>tori                           | traspar                          | venti 1<br>renti 1<br>imitanti                                     | Anagrafica<br>.C Caldaia<br>il volum                                   | a Cond<br>e clima                                            | ensazione<br>atizzato                                                     | 1.D                        | Schermat | ture                   | ione<br>1.E E | dific   | • |
| cheo<br>cola<br>camp<br>ata c<br>3/05.<br>data<br>esso           | Anagrafica edit<br>1.A Involucro O<br>de Interventi > 1<br>amento termio<br>pi contrassegnati o<br>di conclusione inte<br>i/2016<br>a deve corrisponder<br>o Soggetto Respons                          | A Invo<br>A Invo<br>o di s<br>o di s<br>on * sol<br>rvento<br>e con qu<br>abile nei            | stente<br>1.B Ch<br>lucro Opa<br>uperfici<br>no obbligat<br>ella riportata<br>casi in cui          | Sche<br>ilusure<br>aco<br>opac<br>tori<br>a nell'as<br>i' asseve | traspar<br>Traspar<br>the deli   | venti 1<br>renti 1<br>imitanti<br>one rilasciata<br>non risulti ne | Anagrafica<br>.C Caldaia<br>il volum<br>a dal tecnico<br>ecessaria (pe | a edifició<br>a Cond<br>e clima<br>o abilitato<br>er dettagl | o post inter<br>ensazione<br>atizzato<br>o dal direttor<br>i si rimanda a | Te lavori o<br>alle Regolo | Schermat | ture<br>ture           | ione<br>1.E E | e dello | • |
| chec<br>cola<br>camp<br>ata c<br>3/05,<br>a data<br>esso<br>Data | Anagrafica edit<br>1.A Involucro O<br>de Interventi > 1<br>amento termio<br>pi contrassegnati o<br>di conclusione inte<br>i/2016<br>a deve corrisponder<br>o Soggetto Respons<br>a effettuazione ultir | A Invo<br>A Invo<br>o di s<br>o di s<br>on * sol<br>rvento<br>e con qu<br>abile nei<br>no paga | stente<br>1.B Ch<br>lucro Opa<br>uperfici<br>no obbligat<br>ella riportata<br>casi in cui<br>mento | Sche<br>ilusure<br>aco<br>opac<br>tori<br>a nell'as<br>l'asseve  | e Traspar<br>Traspar<br>the deli | venti 1<br>renti 1<br>imitanti<br>one rilasciata<br>non risulti ne | Anagrafica<br>.C Caldaia<br>il volum<br>a dal tecnico<br>ecessaria (pe | a edifició<br>a Cond<br>e clima<br>o abilitato<br>er dettagl | o post inter<br>ensazione<br>atizzato<br>o dal direttor<br>i si rimanda a | re lavori o<br>alle Regolo | Schermat | ture<br>utodich<br>ve) | ione<br>1.E E | e dello |   |

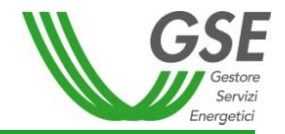

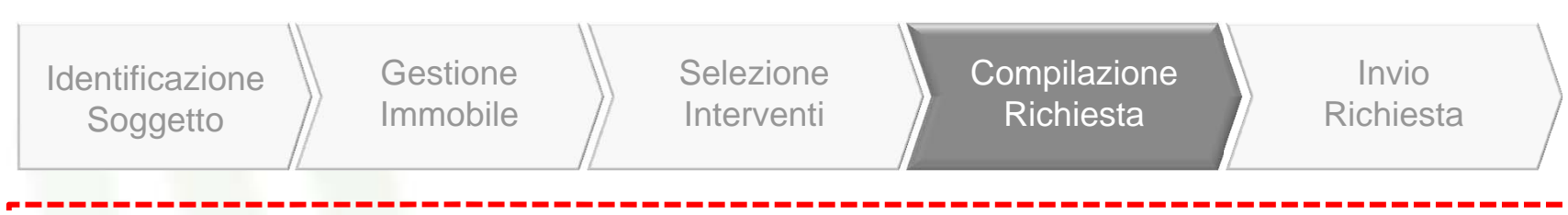

#### MODIFICHE TRASVERSALI A TUTTI GLI INTERVENTI

2. pagamento con carta di credito per spese sostenute in un unico pagamento e fino a 5.000 euro

| Rendicontazione costi                                                                                                    |  |
|----------------------------------------------------------------------------------------------------|--|
| osto totale dell'intervento di sostituzione di superfici opache                                                                                                    |  |
| €                                                                                                    |  |
| riferimento alle fatture presentate al GSE e per le quali il SR chiede l'incentivo, il cui totale è pari a:                                                                                                    |  |
| Imponibile                                                                                                    |  |
| VA<br>€                                                                                                    |  |
| otale                                                                                                    |  |
|                                                                                                    |  |
| <ul> <li>) Bonifico bancario o postale</li> <li>) Carta di credito (solo per spese sostenute in un unico pagamento e fino a un importo massimo di 5.000 euro)</li> <li>) Entrambe</li> </ul>                                          |  |
| elezionare una tra le due seguenti opzioni:<br>) Soggetti per cui l'IVA non rappresenta un costo per l'importo complessivo<br>) Soggetti per cui l'IVA rappresenta un costo per l'importo complessivo                                 |  |
| base all'art.5 del DM del 28/12/12 l'IVA esposta sulle fatture concorre alla determinazione delle spese ammissibili ai fini dell''incentivo<br>ualora essa costituisca un costo per il Soggetto Responsabile.                         |  |
| ertanto, ai sensi del DPR 445/2000 consapevole delle conseguenze civili e penali derivanti da false o mendaci dichiarazioni, in<br>ierimento l'IVA esposta sulle fatture presentate al GSE pari ad un totale di €, il SR dichiara che |  |
| Si confermano gli importi sopra indicati                                                                                                    |  |

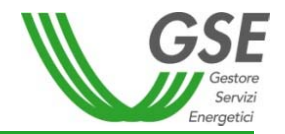

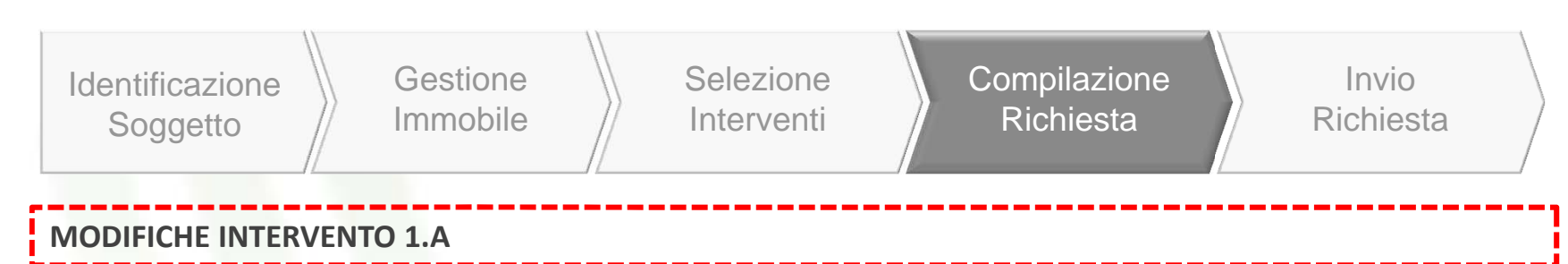

#### 1. Aumento massimali dell'incentivo Imax

| Tipologia di intervento                                      | Percentuale incentivata della spesa<br>ammissibile | Costo massimo ammissibile (X) | Valore massimo dell'incentivo<br>C |
|--------------------------------------------------------------|----------------------------------------------------|-------------------------------|------------------------------------|
| Tendina 13                                                   | %spesa                                             | Cmax                          | I <sub>max</sub> (€)               |
| a) Strutture opache orizzontali: isolamento coperture        |                                                    |                               |                                    |
| Esterno                                                      | 40                                                 | 200 €m <sup>2</sup>           |                                    |
| Interno                                                      | 40                                                 | 100 €m²                       |                                    |
| Copertura ventilata                                          | 40                                                 | 250 €m²                       |                                    |
| b) Strutture opache orizzontali: isolamento pavimenti        |                                                    |                               |                                    |
| Esterno                                                      | 40                                                 | 120 €m²                       | a+b+c <= 400.000                   |
| Interno                                                      | 40                                                 | 100 €m²                       |                                    |
| c) Strutture opache verticali: isolamento pareti perimetrali |                                                    |                               |                                    |
| Esterno                                                      | 40                                                 | 100 €m²                       |                                    |
| Interno                                                      | 40                                                 | 80 €m <sup>2</sup>            |                                    |
| Parete ventilata                                             | 40                                                 | 150 €m²                       |                                    |

2. incentivo riconosciuto: 50% della spesa sostenuta per interventi riguardanti l'isolamento termico (1.A) realizzati nelle zone climatiche E e F

3. incentivo riconosciuto: 55% della spesa sostenuta per interventi integrati edificio-impianto [1.A (più ev. 1.B) e 1.C e/o 2.A e/o 2.B e/o 2.C e/o 2.E]

4. Modifica valori di trasmittanza massimi consentiti per l'accesso agli incentivi

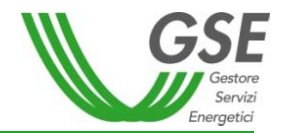

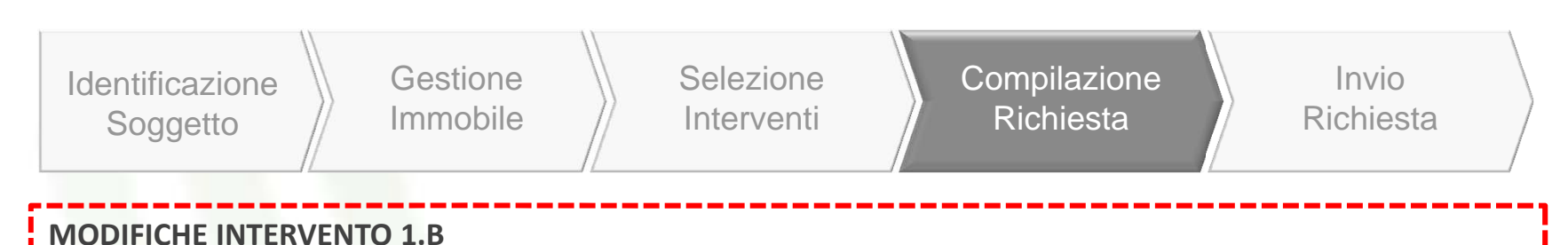

1. Aumento massimali dell'incentivo Imax

| Tipologia di intervento<br>Tendina 12 e 13                                                                                                    | Percentuale<br>incentivata della<br>spesa ammissibile | Costo massimo<br>ammissibile                           | Valore massimo<br>dell'incentivo<br>C |
|----------------------------------------------------------------------------------------------------|-------------------------------------------------------|--------------------------------------------------------|---------------------------------------|
|                                                                                                    | %spesa                                                | Cmax                                                   | I <sub>max</sub> (€)                  |
| a) Sostituzione di chiusure trasparenti,<br>comprensive di infissi,                                                                                      | 40                                                    | 350 €m² per le zone<br>climatiche A, B e C             | 75.000                                |
| se installate congluntamente a sistemi di termoregolazione o<br>valvole termostatiche ovvero in presenza di detti sistemi al<br>momento dell'intervento. | 10                                                    | 450 €m <sup>2</sup> per le zone<br>climatiche D, E e F | 100.000                               |

2. incentivo riconosciuto: 55% della spesa sostenuta per interventi integrati edificio-impianto [1.A (più ev. 1.B) e 1.C e/o 2.A e/o 2.B e/o 2.C e/o 2.E]

3. Modifica valori di trasmittanza massimi consentiti per l'accesso agli incentivi

4. obbligo di redazione Diagnosi Energetica Preliminare e Attestato Prestazione Energetica (APE) (se l'intervento è eseguito sull'intero edificio e la Potenza nominale totale dei generatori di calore pre intervento è uguale o superiore a 200 kW)

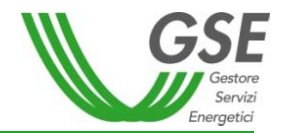

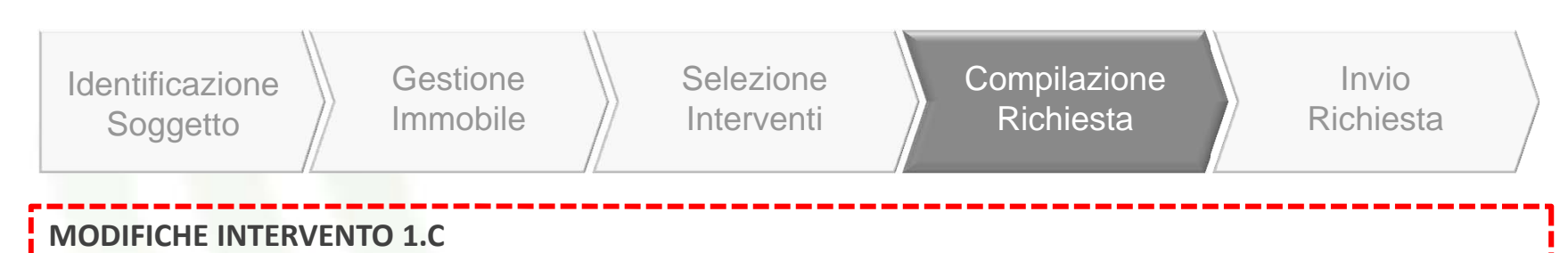

1. Aumento massimali dell'incentivo Imax

| Tipologia di intervento                                                                  | Percentuale<br>incentivata della<br>spesa ammissibile<br><b>%spesa</b> | Costo massimo<br>ammissibile<br>Cmax | Valore massimo<br>dell'incentivo<br>I <sub>max</sub> (€) |
|------------------------------------------------------------------------------------------|------------------------------------------------------------------------|--------------------------------------|----------------------------------------------------------|
| Installazione di generatore di calore a condensazione con $P_{n int} \ll 35 \text{ kWt}$ | 40                                                                     | 160 €kWt                             | 3.000                                                    |
| Installazione di generatore di calore a condensazione con $P_{n int} > 35 \text{ kWt}$   | 40                                                                     | 130 €kWt                             | 40.000                                                   |

2. incentivo riconosciuto: 55% della spesa sostenuta per interventi integrati edificio-impianto [1.A (più ev. 1.B) e 1.C e/o 2.A e/o 2.B e/o 2.C e/o 2.E]

3. obbligo di redazione Diagnosi Energetica Preliminare e Attestato Prestazione Energetica (APE) (se l'intervento è eseguito sull'intero edificio e la Potenza nominale totale dei generatori di calore pre intervento è uguale o superiore a 200 kW)

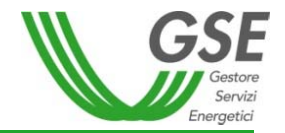

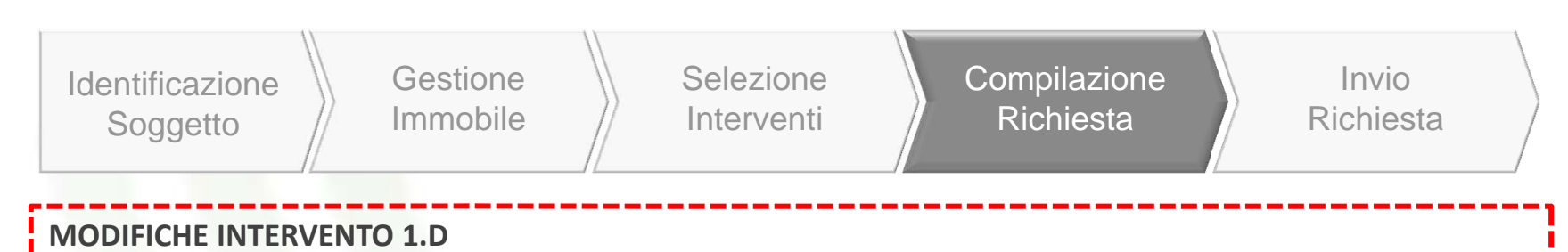

1. Aumento massimali dell'incentivo Imax

| Tipologia di Intervento                                                             | Percentuale incentivata della<br>spesa ammissibile | Costo massimo<br>ammissibile<br>(X) | Valore massimo<br>dell'incentivo<br>C |
|-------------------------------------------------------------------------------------|----------------------------------------------------|-------------------------------------|---------------------------------------|
|                                                                                     | %spesa                                             | Cmax                                | I <sub>max</sub> (€)                  |
| Installazione di sistemi di schermatura e/o<br>ombreggiamento fissi e integrati     | 40                                                 | 150 €m²                             | 30.000                                |
| Installazione di meccanismi automatici di regolazione e controllo delle schermature | 40                                                 | 30 €m²                              | 5.000                                 |

2. obbligo di redazione Diagnosi Energetica Preliminare e Attestato Prestazione Energetica (APE) (se l'intervento è eseguito sull'intero edificio e la Potenza nominale totale dei generatori di calore pre intervento è uguale o superiore a 200 kW)

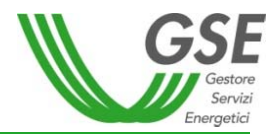

| Identificazione     Gestione     Selezione     Compilazione     Invio       Soggetto     Immobile     Interventi     Richiesta     Richiesta |  | Identificazione<br>Soggetto | Gestione<br>Immobile | Selezione<br>Interventi | Compilazione<br>Richiesta | Invio<br>Richiesta |
|----------------------------------------------------------------------------------------------------|--|-----------------------------|----------------------|-------------------------|---------------------------|--------------------|
|----------------------------------------------------------------------------------------------------|--|-----------------------------|----------------------|-------------------------|---------------------------|--------------------|

#### **MODIFICHE INTERVENTO 2.A**

 innalzamento soglia di ammissibilità degli impianti: da
 000 kW a 2.000 kW
 modifica del coefficiente di valorizzazione dell'energia termica prodotta (aumento soglie e diversificazione per prodotto)
 obbligo di contabilizzazione del calore prodotto, per interventi caratterizzati da valori di potenza termica installata superiore a 200 kW

4. obbligo di redazione Diagnosi Energetica Preliminare e Attestato Prestazione Energetica (APE), se l'intervento è eseguito sull'intero edificio e la Potenza nominale totale dei generatori di calore è uguale o superiore a 200 kW

| Tendina 1 selezionare tipologia pdc |                                                                  |  |  |  |
|-------------------------------------|------------------------------------------------------------------|--|--|--|
| 1                                   | Aria/aria                                                        |  |  |  |
| 2                                   | Aria/acqua                                                       |  |  |  |
| 3                                   | Salamoia/aria                                                    |  |  |  |
| 4                                   | Salamoia/acqua                                                   |  |  |  |
| 5                                   | Acqua/aria - Pdc ad acqua di falda/aria                          |  |  |  |
| 6                                   | Acqua/acqua - Pdc ad acqua di falda/aria/acqua                   |  |  |  |
|                                     |                                                                  |  |  |  |
|                                     |                                                                  |  |  |  |
| TENDINA 5 denominazione commerciale |                                                                  |  |  |  |
| Se tendina 1 = 1                    |                                                                  |  |  |  |
| 1                                   | split/multisplit                                                 |  |  |  |
| 2                                   | VRF/VRV                                                          |  |  |  |
| Se tendina 1 = 2                    |                                                                  |  |  |  |
| non é                               | necessario generare altre tendine                                |  |  |  |
| Se tendina 1 = 3                    |                                                                  |  |  |  |
| 1                                   | geotermiche suolo/aria a circuito chiuso e sviluppo verticale    |  |  |  |
| 2                                   | geotermiche suolo/aria a circuito chiuso e sviluppo orizzontale  |  |  |  |
| 3                                   | geotermiche suolo/aria con scambio a circuito aperto             |  |  |  |
| Se tendina 1 = 4                    |                                                                  |  |  |  |
| 1                                   | geotermiche suolo/acqua a circuito chiuso e sviluppo verticale   |  |  |  |
| 2                                   | geotermiche suolo/acqua a circuito chiuso e sviluppo orizzontale |  |  |  |
| 3                                   | geotermiche suolo/acqua con scambio a circuito aperto            |  |  |  |
| Se tendina 1 = 5                    |                                                                  |  |  |  |
| non é                               | è necessario generare altre tendine                              |  |  |  |
| Se tendina 1 =6                     |                                                                  |  |  |  |
| non é                               | è necessario generare altre tendine                              |  |  |  |

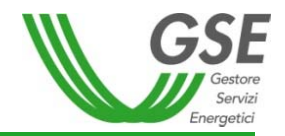

| Identificazione | Gestione | Selezione  | Compilazione | Invio     |
|-----------------|----------|------------|--------------|-----------|
| Soggetto        | Immobile | Interventi | Richiesta    | Richiesta |

#### **MODIFICHE INTERVENTO 2.B**

1. innalzamento soglia di ammissibilità degli impianti: da 1.000 kW a 2.000 kW

 2. modifica del coefficiente di emissioni (PP e non PPBT) (modifica soglie coefficiente di valorizzazione dell'energia)
 3. obbligo di contabilizzazione del calore prodotto, per interventi caratterizzati da valori di potenza termica installata superiore a 200 kW

4. aggiornamento requisiti minimo di accesso (obbligo di installazione sistema di accumulo per generatori con potenza termica superiore ai 500 kW, aggiornamento limiti emissioni, ... )

5. obbligo di redazione Diagnosi Energetica Preliminare e Attestato Prestazione Energetica (APE), se l'intervento è eseguito sull'intero edificio e la Potenza nominale totale dei generatori di calore è uguale o superiore a 200 kW

|                                                  | Particolato<br>primario                          | СО                                              |
|--------------------------------------------------|--------------------------------------------------|-------------------------------------------------|
|                                                  | (mg/Nm <sup>3</sup> rif.<br>13% O <sub>2</sub> ) | (g/Nm <sup>3</sup> rif.<br>13% O <sub>2</sub> ) |
| Caldaia a biomassa solida<br>(escluso il pellet) | 30                                               | <mark>0,36</mark>                               |
| Caldaia a pellet                                 | 20                                               | 0,25                                            |
| Stufe e termocamini a<br>legna                   | 40                                               | <mark>1,50</mark>                               |
| Stufe e termocamini a pellet                     | 30                                               | <mark>0,36</mark>                               |

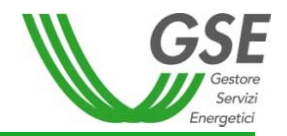

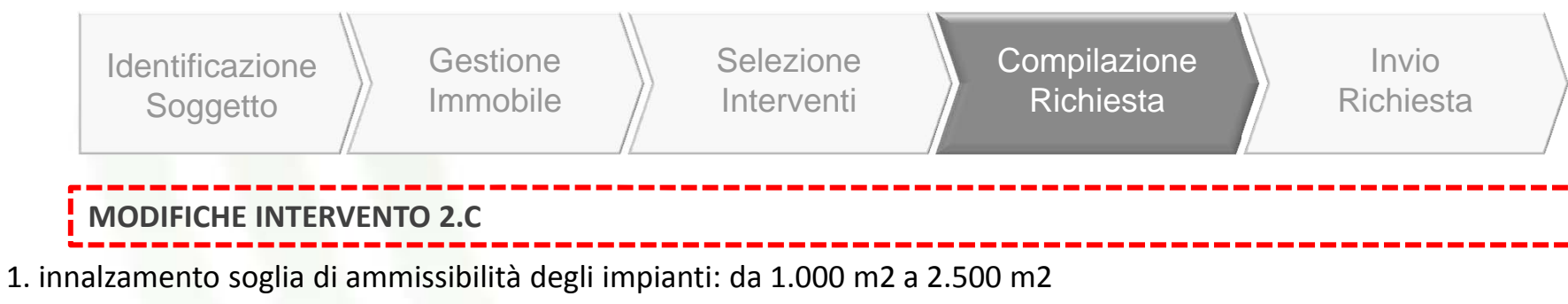

- 2. aggiornamento modalità di calcolo dell'incentivo (introduzione della producibilità specifica)
- 3. obbligo di contabilizzazione del calore prodotto, per superfici del campo solare superiori a 100 m2

4. obbligo di redazione Diagnosi Energetica Preliminare e Attestato Prestazione Energetica (APE), se l'intervento è eseguito sull'intero edificio e la Potenza nominale totale dei generatori di calore è uguale o superiore a 200 kW

| formula DM | I <sub>a tot</sub> = C <sub>i</sub> * S <sub>i</sub> * Q <sub>u</sub><br>dove<br>I a tot è l'incentivo annuo in euro;<br>Ci è il coefficiente di valorizzazione dell'energia termica prodotta espresso in €/m2 di superficie solare lorda, definito in Tabella 17 All II DM;<br>Si è la superficie solare lorda dell'impianto, espressa in metri quadrati; Superficie massima incentivabile 2500 m2 (Y)<br>Qu è l'energia termica prodotta per unità di superficie lorda, espressa in kWh/m2, e calcolata come segue: Qcol/Agm   | collettori piani,<br>sottovuoto o a tubi<br>evacuati |
|------------|----------------------------------------------------------------------------------------------------|------------------------------------------------------|
| formula DM | I <sub>a tot</sub> = C <sub>i</sub> * S <sub>i</sub> * Q <sub>u</sub><br>dove<br>I a tot è l'incentivo annuo in euro;<br>Ci è il coefficiente di valorizzazione dell'energia termica prodotta espresso in €/m2 di superficie solare lorda, definito in Tabella 17 All II DM;<br>Si è la superficie solare lorda dell'impianto, espressa in metri quadrati; Superficie massima incentivabile 2500 m2 (Y)<br>Qu è l'energia termica prodotta per unità di superficie lorda, espressa in kWh/m2, e calcolata come segue: QL/3,6*Ags | impianti solari<br>termici                           |
| formula DM | I <sub>a tot</sub> = C <sub>i</sub> * S <sub>i</sub> * Q <sub>u</sub><br>dove<br>I a tot è l'incentivo annuo in euro;<br>Ci è il coefficiente di valorizzazione dell'energia termica prodotta espresso in €/m2 di superficie solare lorda, definito in Tabella 17 All II DM;<br>SI è la superficie solare lorda dell'impianto, espressa in metri quadrati; Superficie massima incentivabile 2500 m2 (Y)<br>Qu è l'energia termica prodotta per unità di superficie lorda, espressa in kWh/m2, e calcolata come segue: Qsol/Agm   | collettori a<br>concentrazione                       |

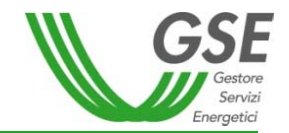

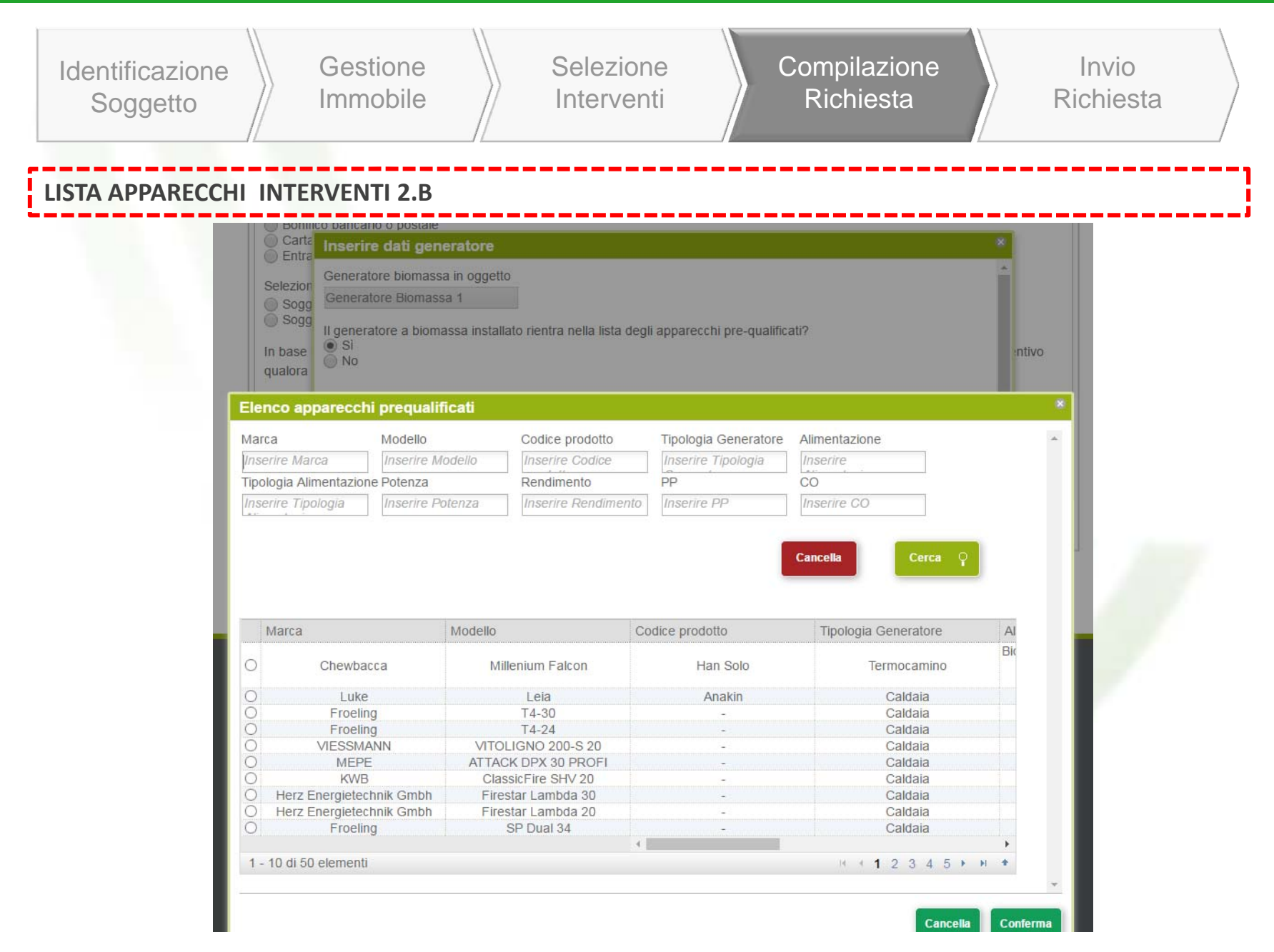

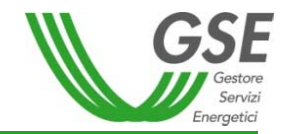

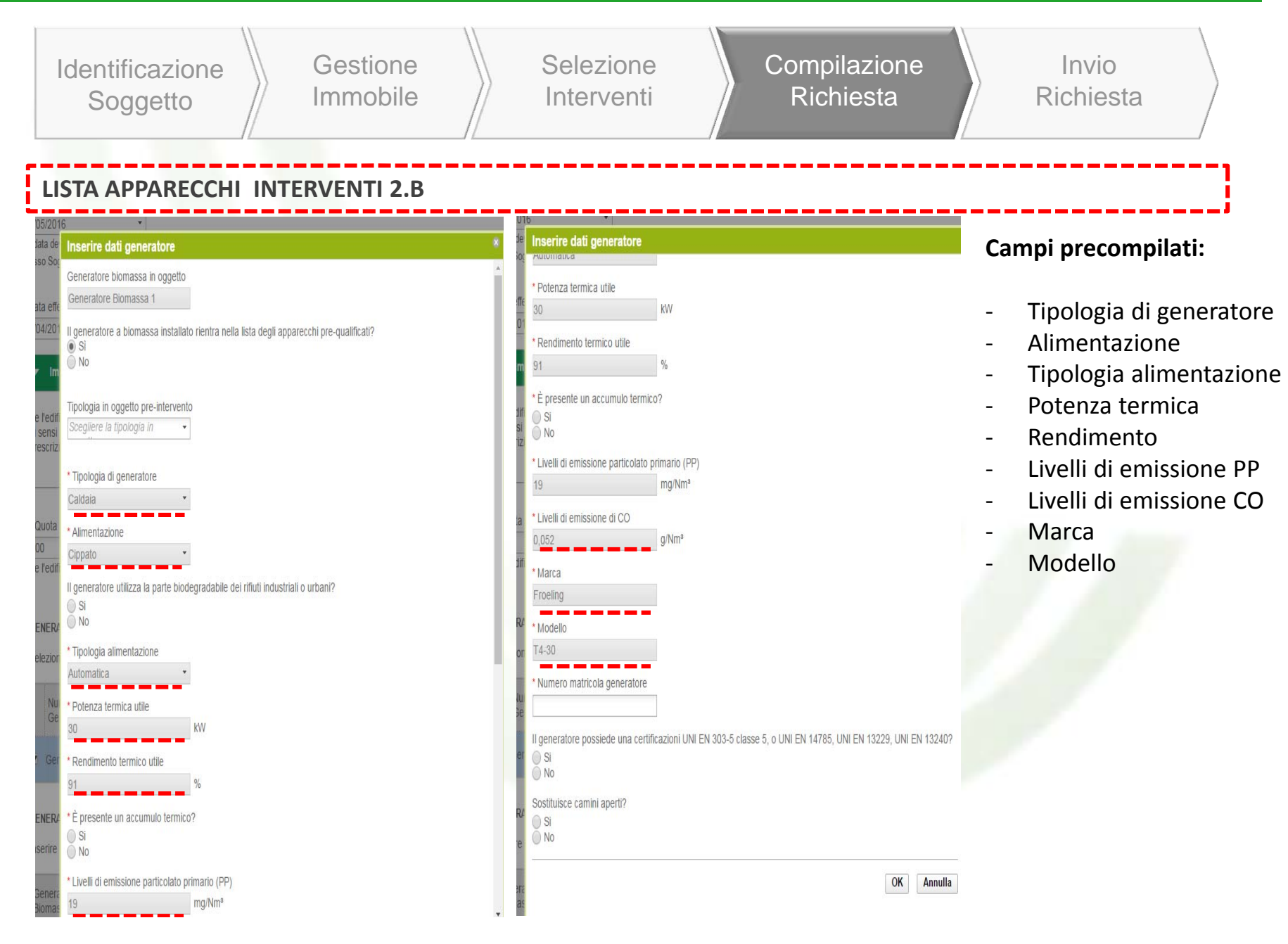

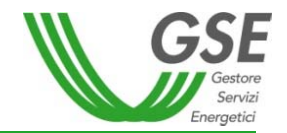

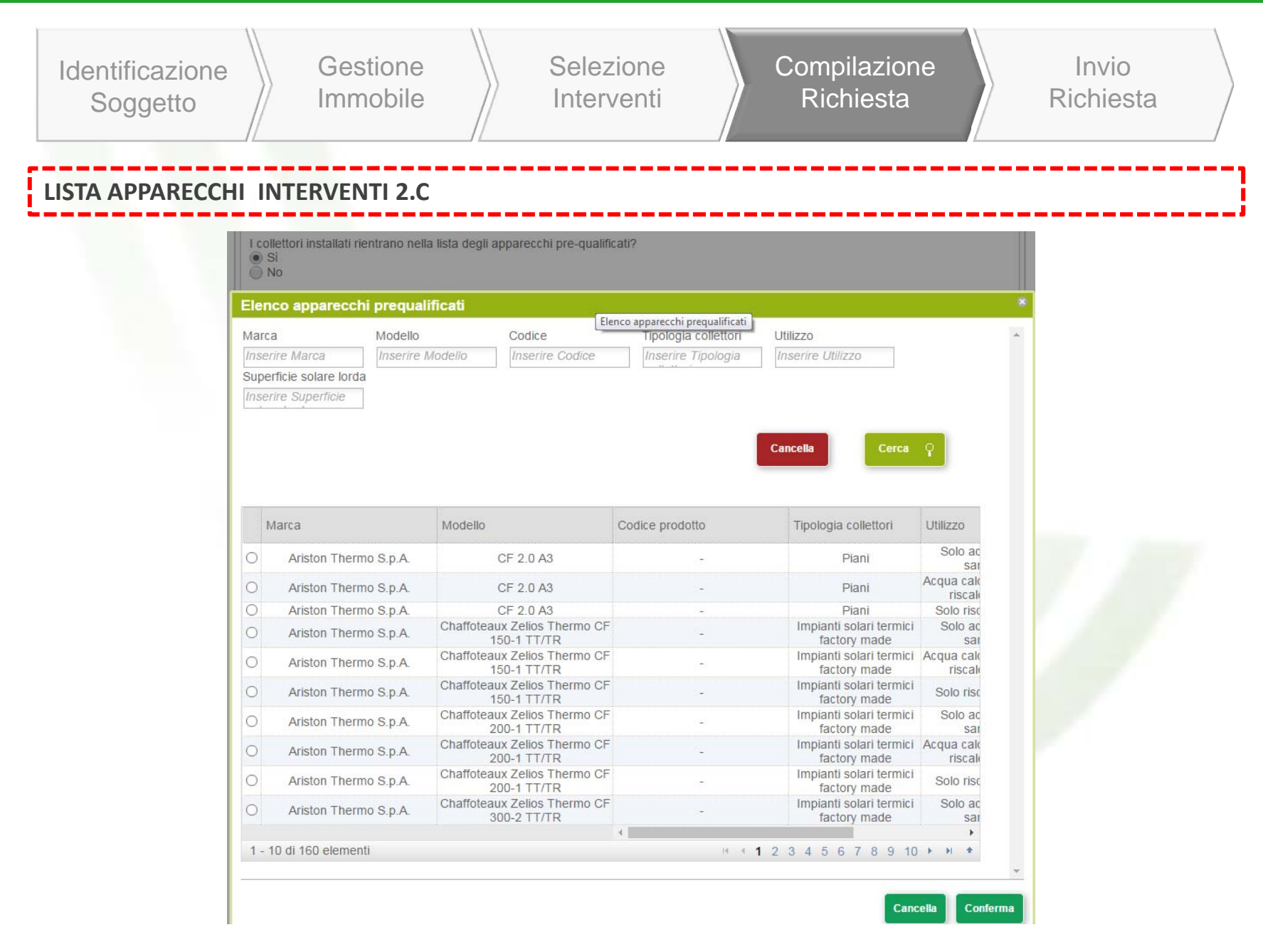

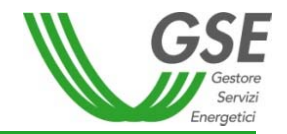

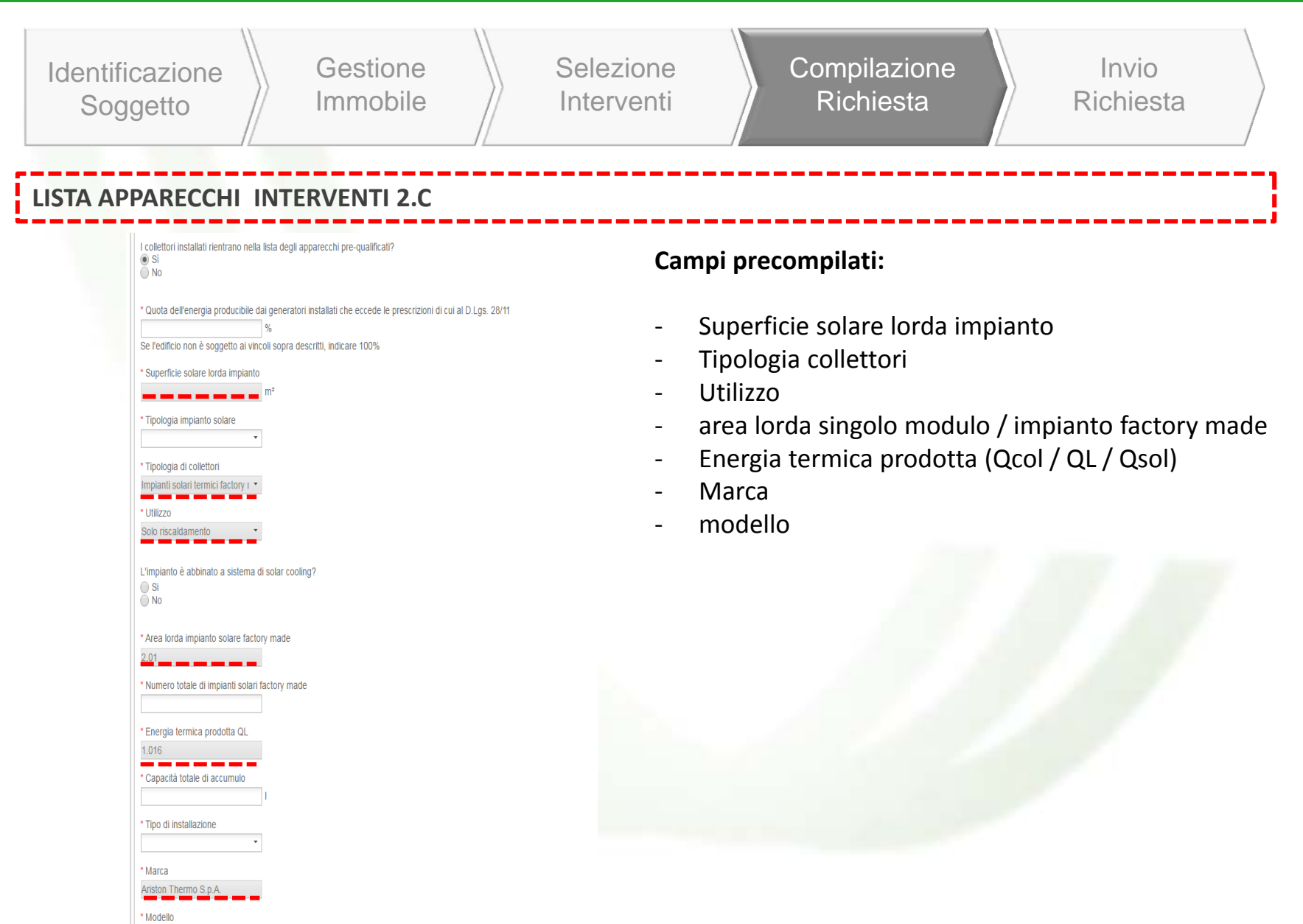

| 1.D Schermature                                         | 1.E Edifici ad energia quasi zero                                                          | 1.F Sistemi di illuminazione                                                   | 1.G Impianti di building automat 🕨                                                | Calcala incontina                        |
|---------------------------------------------------------|--------------------------------------------------------------------------------------------|--------------------------------------------------------------------------------|-----------------------------------------------------------------------------------|------------------------------------------|
| chede Interventi > 1.E                                  | E Edifici ad energia quasi zero                                                            |                                                                                |                                                                                   |                                          |
| difici ad energia o                                     | juasi zero                                                                                 |                                                                                |                                                                                   | formula                                  |
| ampi contrassegnati co                                  | n * sono obbligatori                                                                       |                                                                                |                                                                                   |                                          |
| ata di conclusione interv                               | rento                                                                                      |                                                                                |                                                                                   | ltot= 0,65*X*S                           |
| 3/05/2016<br>a data deve corrispondere                  | <ul> <li>con quella riportata nell'asseverazione rilasc</li> </ul>                         | iata dal tecnico abilitato o dal direttore                                     | a lavori oppure pell'autodichiarazione dello                                      |                                          |
| tesso Soggetto Responsat                                | pile nei casi in cui l'asseverazione non risult                                            | i necessaria (per dettagli si rimanda al                                       | lle Regole Applicative)                                                           | se X > Cmax da tab 5 al DM $\rightarrow$ |
| ata effettuazione ultimo                                | pagamento                                                                                  |                                                                                |                                                                                   | Itot= 0,65*Cmax*S                        |
|                                                         | •                                                                                          |                                                                                |                                                                                   |                                          |
| <ul> <li>Edifici ad energia</li> </ul>                  | a quasi zero                                                                               |                                                                                |                                                                                   |                                          |
|                                                         |                                                                                            |                                                                                |                                                                                   | criterio                                 |
| L'edificio, così come rist<br>paragrafo 3.4, dell'Alleg | rutturato/riqualificato, rispetta la classific<br>ato I al decreto D.M. 16 febbraio 2016 d | azione di "edificio a energia quasi a<br>i cui all'articolo 4, comma 1 del dec | zero", ovvero i requisiti indicati al<br>rreto legislativo 19 agosto 2005, n.192? |                                          |
| Si<br>No                                                |                                                                                            |                                                                                |                                                                                   | ltot < 1.500.000                         |
| Superficie utile calpesta                               | hile immobile                                                                              |                                                                                |                                                                                   | se ZC= A,B,C                             |
| 100                                                     | m²                                                                                         |                                                                                |                                                                                   |                                          |
| L'Attestato di Prestazion                               | ne Energetica (APE) riporta la classificazi                                                | one di "edificio a energia quasi zer                                           | 0"?                                                                               | The second second                        |
| O Si                                                    | 5 ( ) I                                                                                    | 0 1                                                                            |                                                                                   | criterio 1                               |
|                                                         |                                                                                            |                                                                                |                                                                                   |                                          |
|                                                         |                                                                                            |                                                                                |                                                                                   | ltot < 1.750.000                         |
| ✓ Spesa sostenuta                                       | dal SR                                                                                     |                                                                                |                                                                                   | se ZC= D,E,F                             |
|                                                         |                                                                                            |                                                                                |                                                                                   |                                          |
| Spesa totale dell'interve<br>che non rappresenta un     | nto (indicare l'importo comprensivo di IV<br>i costo)                                      | A se rappresenta un costo, altrime                                             | nti al netto dell'importo relativo all'IVA                                        |                                          |
|                                                         |                                                                                            |                                                                                |                                                                                   |                                          |
| Costo unitario                                          |                                                                                            |                                                                                |                                                                                   |                                          |
|                                                         | €/m²                                                                                       |                                                                                |                                                                                   |                                          |

### NUOVO INTERVENTO 1.F

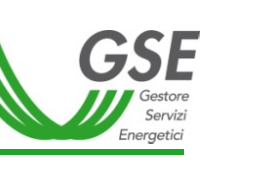

#### Schede Interventi > 1.F Sistemi di illuminazione

| Sistemi di illuminazione                                                                                                    |
|----------------------------------------------------------------------------------------------------|
| r campi contrassegnati con « sono obbligatori                                                                                                    |
| Data di conclusione intervento                                                                                                    |
| 03/05/2016 👻                                                                                                    |
| La data deve corrispondere con quella riportata nell'asseverazione rilasciata dal tecnico abilitato o dal direttore lavori oppure nell'autodichiarazione dello |
| stesso Soggetto Responsabile nei casi in cui l' asseverazione non risulti necessaria (per dettagli si rimanda alle Regole Applicative)                         |
| Data effettuazione ultimo pagamento                                                                                                    |
|                                                                                                    |
|                                                                                                    |
| Sistemi di illuminazione                                                                                                    |
|                                                                                                    |
| Cuparficia utila caleostabila immabila                                                                                                    |
|                                                                                                    |
|                                                                                                    |
| Potenza totale del sistema d'illuminazione esistente prima dell'intervento                                                                                     |
| 20 KW                                                                                                    |
|                                                                                                    |
| Potenza totale del nuovo sistema di illuminazione                                                                                                    |
| KW                                                                                                    |
| Tipologia                                                                                                    |
|                                                                                                    |
|                                                                                                    |
| Uso                                                                                                    |
| •                                                                                                    |
|                                                                                                    |
| Indice resa cromatica                                                                                                    |
|                                                                                                    |
| Efficienza luminosa minima                                                                                                    |
|                                                                                                    |
|                                                                                                    |
| Le lampade sono certificate da laborati accreditati per quanto riguarda le caratteristiche fotometriche, nonché per la loro conformità ai                      |
| cirteri di sicurezza e di compatibilità elettromagnetica previsti dalle norme tecniche vigenti e recanti la marcatura CE?                                      |
|                                                                                                    |
|                                                                                                    |
| I sistemi di illuminazione rispettano i requisiti minimi definiti dai regolamenti comunitari emanati ai sensi delle direttive 2009/125/CE e                    |
| 2010/30/0E e i requisiu normativi d'implanto previsti dalle norme UNI e CEI vigenti?                                                                           |
| No                                                                                                    |

#### Calcolo incentivo

formula

#### ltot= 0,40\*X\*S

se X > Cmax da tab 5 al DM  $\rightarrow$ Itot= 0,40\*Cmax\*S

criterio

Itot < 30.000 se tipologia= ad alta efficienza

criterio 1

Itot < 70.000 se tipologia= a led

### NUOVO INTERVENTO 1.G

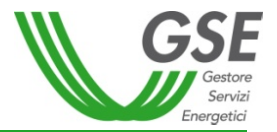

| Schede Interventi > 1.G Impianti di building automation                                                                                                    |
|----------------------------------------------------------------------------------------------------|
| Installazione di tecnologie di building automation<br>I campi contrassegnati con * sono obbligatori                                                                                                    |
| Data di conclusione intervento          03/05/2016       •         La data deve corrispondere con quella riportata nell'asseverazione rilasciata dal tecnico abilitato o dal direttore lavori oppure nell'autodichiarazione dello     |
| <ul> <li>stesso Soggetto Responsabile nei casi in cui l'asseverazione non risulti necessaria (per dettagli si rimanda alle Regole Applicative)</li> <li>Data effettuazione ultimo pagamento         <ul> <li></li> </ul> </li> </ul>  |
| ✓ Impianto                                                                                                    |
| Superficie utile calpestabile immobile 100 m²                                                                                                    |
| Le tecnologie installate afferiscono almeno alla classe B della Norma EN 15232?<br>Si<br>No                                                                                                    |
| L'intervento ha interessato i seguenti sistemi<br>Sistema di climatizzazione invernale<br>Sistema di raffrescamento<br>Sistema di produzione di acqua calda sanitaria<br>Sistema di ventilazione<br>Sistema di illuminazione<br>Altro |
|                                                                                                    |
| Spesa sostenuta dal SR                                                                                                    |
| Spesa totale dell'intervento (indicare l'importo comprensivo di IVA se rappresenta un costo, altrimenti al netto dell'importo relativo all'IVA che non rappresenta un costo)                                                          |
| Costo unitario<br>€/m²                                                                                                    |

#### Calcolo incentivo

formula

#### ltot= 0,40\*X\*S

se X > Cmax da tab 5 al DM  $\rightarrow$ Itot= 0,40\*Cmax\*S

criterio

ltot < 50.000

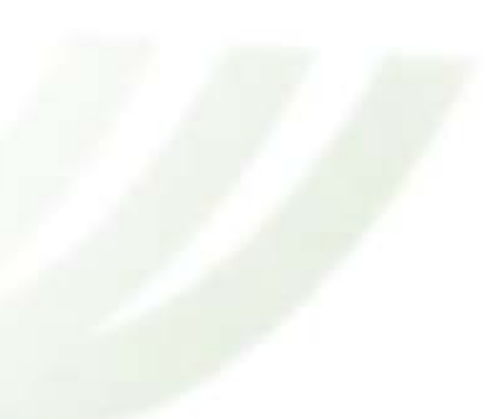

### **NUOVO INTERVENTO 2.E**

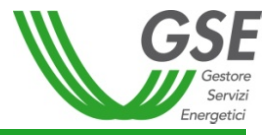

| Numero<br>Generatore                                      | e Genera                                              | ia<br>itore               | Alimentazion                         | Potenza<br>Termica a<br>focolare | I F      | Potenza<br>Termica Utile | Anno di<br>installazion | ie   | Posizione | F        | Rendime | ento                                                                                                    |
|-----------------------------------------------------------|-------------------------------------------------------|---------------------------|--------------------------------------|----------------------------------|----------|--------------------------|-------------------------|------|-----------|----------|---------|----------------------------------------------------------------------------------------------------|
| Generatore                                                | Generat<br>e 1 combus<br>tipo calo                    | tore a<br>tione -<br>Iaia | Gas naturale                         | 20                               | 0        | )                        |                         |      |           | 91       | 8       |                                                                                                    |
| ERATORI PO                                                | OST-INTERVE<br>mazioni relativ                        | NTO<br>/e ai gel          | neratori per cu                      | i si richiede l'ir               | ncentivo | 1                        |                         |      |           |          |         |                                                                                                    |
| ISTEMA IB                                                 | BRIDO 1                                               |                           | Potenz                               | a                                |          |                          |                         |      |           |          |         |                                                                                                    |
| Generatore                                                | Tipologia<br>Generatore                               | Alimen                    | tazion termica                       | COP                              |          | Inverter                 | Marca                   | Mo   | dello     | N Matr   | icola   |                                                                                                    |
|                                                           |                                                       | -                         | nomina                               | ale                              |          |                          |                         |      |           | IN. MIGH | icola   |                                                                                                    |
| DC 1                                                      |                                                       |                           | nomina                               | ale                              |          |                          |                         |      |           |          |         | 2                                                                                                    |
| PDC 1                                                     | Alimentazio                                           | ne Po<br>No               | nomina<br>otenza<br>rmica<br>ominale | Rendimento                       | Marca    | a M                      | odello                  | N. M | atricola  |          |         |                                                                                                    |
| DC 1<br>Generatore<br>ieneratore<br>ondensazione          | Alimentazio                                           | ne Pc<br>No               | nomina<br>otenza<br>rmica<br>ominale | Rendimento                       | Marca    | a M                      | odello                  | N. M | atricola  |          |         | <ul> <li>Image: A start of the start of the start of</li></ul> |
| DC 1<br>Generatore<br>eneratore<br>ondensazione           | Alimentazio                                           | ne Po<br>Te<br>No         | nomina<br>otenza<br>rmica<br>ominale | Rendimento                       | Marca    | a M                      | odello                  | N. M | atricola  |          |         | <pre>/</pre>                                                                                                    |
| DC 1                                                      | Alimentazio<br>e                                      | ne Pc<br>Te<br>No         | nomina<br>otenza<br>rmica<br>ominale | Rendimento                       | Marca    | a M                      | odello                  | N. M | atricola  |          |         | <pre>/</pre>                                                                                                    |
| DC 1 Generatore ondensazione Maggiungi sis umero di siste | Alimentazio<br>e<br>istema ibrido<br>emi ibridi insta | ne Pc<br>Te<br>No         | otenza<br>rmica<br>ominale           | Rendimento                       | Marca    | a M                      | odello                  | N. M | atricola  |          |         | /<br>imina                                                                                                    |

#### $I_{a tot} = k^* E_i^*C_i$

#### la tot = incentivo ANNUO IN €

Ci è il

coefficiente di valorizzazione dell'energia termica prodotta

espresso in €/kWht, definito in Allegato II Tabella 7 DM;

Ei energia termica incentivata prodotta in un anno

#### Ei = Qu\*(1-1/COP)

con Qu Calore totale prodotto dall'impianto in kWht calcolato tramite formula Qu=Pn\*Quf COP nominale della macchina Pn Potenza nominale della pdc installata Quf vedi Allegato II tabella 6 DM

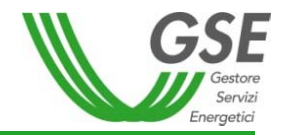

| Identificazione Gestione Invie<br>Soggetto Immobile Selezione Compilazione Invie<br>Richiesta Richie                                                                                                    | o<br>sta |
|----------------------------------------------------------------------------------------------------|----------|
| Rappresentante Legale     Dati Amministrativi e Fiscalità     Dati Bancari                                                                                                    |          |
| * IBAN:<br>* SWIFT Code:                                                                                                    |          |
| DATI AMMINISTRATIVI<br>Il Soggetto Responsabile, oltre ai contenuti tecnici, è tenuto ad inserire dati amministrativi:<br>• Coordinate Bancarie (IBAN e SWIFT CODE)<br>• Tipologia di Regime Fiscale<br>• Rappresentante Legale<br>• Modalità di Comunicazione (in caso di A/R inserire sempre i recapiti del SR) |          |

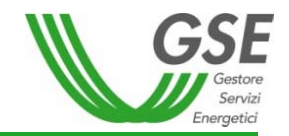

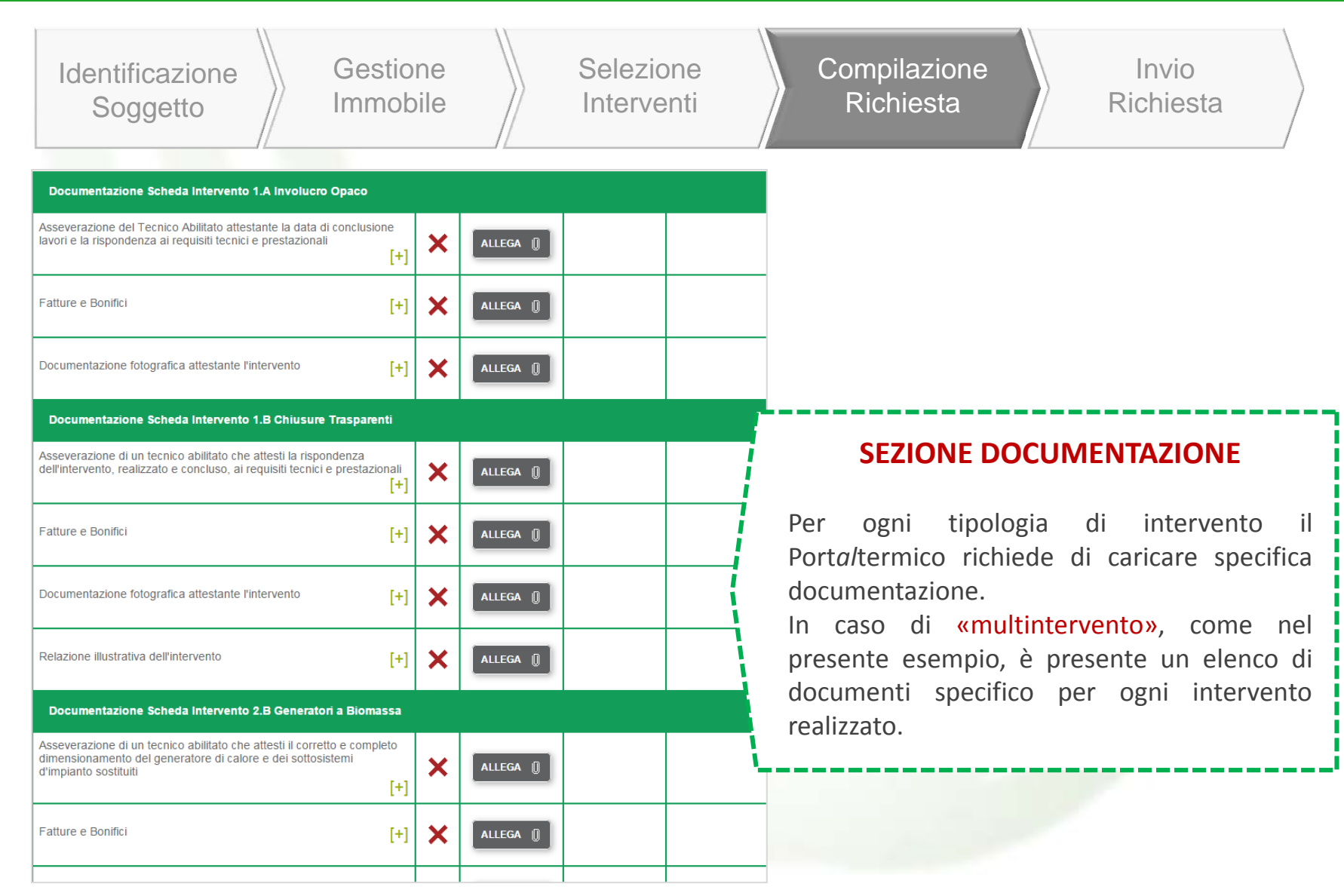

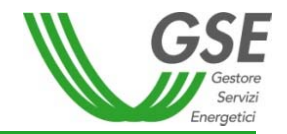

| Identificazione<br>Soggetto Gestione<br>Immobile Inter                                                                                                   | zion | e<br>i   | Compilazi<br>Richiest | one<br>ta  | Invio<br>Richiesta |
|----------------------------------------------------------------------------------------------------|------|----------|-----------------------|------------|--------------------|
| Documentazione Scheda Intervento 2.B Generatori a Bioma                                                                                                  | ssa  |          |                       |            |                    |
| Asseverazione di un tecnico abilitato o Dichiarazione del Soggetto<br>Responsabile che attesti il rispetto dei requisiti minimi richiesti dal<br>decreto | [+]  | ×        | ALLEGA                |            |                    |
| Fatture e Bonifici                                                                                                    | [+]  | <b>√</b> |                       | VISUALIZZA | ELIMINA 💼          |
| Documentazione fotografica attestante l'intervento                                                                                                    | [+]  | ✓        |                       | VISUALIZZA | ELIMINA 💼          |

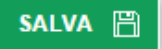

#### **SEZIONE DOCUMENTAZIONE - VISTA DI DETTAGLIO**

L'elenco della documentazione rappresenta la documentazione da inviare al GSE. Parte della documentazione va conservata a cura del Soggetto Responsabile.

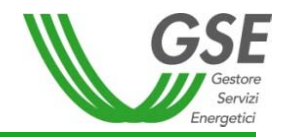

| Identificazione<br>Soggetto Immo                                                                                                    | ione<br>obile                                                                                                    | Compilazione<br>Richiesta<br>Richiesta                                                                                                    |
|----------------------------------------------------------------------------------------------------|----------------------------------------------------------------------------------------------------|----------------------------------------------------------------------------------------------------|
| GUIDA ALLA COMPILAZIONE                                                                                                    | ANTEPRIMA RICHIESTA INCENTIVO                                                                                               |                                                                                                    |
| Scheda tecr<br>Codice Identificativo Richiesta: CT00000547 Codic<br>Anagrafica edificio esistente Schede interventi I<br>Corrispondenza e Modalità di Comunicazione | nica ad accesso diretto<br>e Identificativo Edificio: E000146 Stato Richie<br>Documentazione Dati Preliminari Dati Generali | esta: DA INVIARE<br>Corrispondenz.                                                                                                    |
| Corrispondenza > Corrispondenza e Modalità di Comu                                                                                                    | nicazione                                                                                                    | ANTEPRIMA E CONFERMA                                                                                                    |
| * Telefono:<br>0680111<br>* Fax:<br>06589658<br>* Regione:<br>ABRUZZO<br>*<br>* Comune:<br>FOSSACESIA<br>*<br>Civico:                                               | Cellulare: 3332568985  E-mail: INFO@GSE.IT  Provincia: CHIETI Indirizzo: via prova Cap:                                     | Una volta concluso l'inserimento dei dati e<br>l'upload della documentazione, è possibile<br>visionare l'anteprima della richiesta di<br>incentivo in cui è presente anche la tabella<br>incentivo e confermare i dati inseriti nel<br>Portale. |
| 1<br>Modalita' di comunicazione<br>PEC<br>A/R                                                                                                    | 06050<br>Salva 🖺                                                                                                    |                                                                                                    |

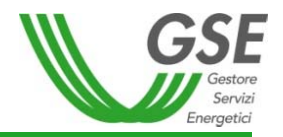

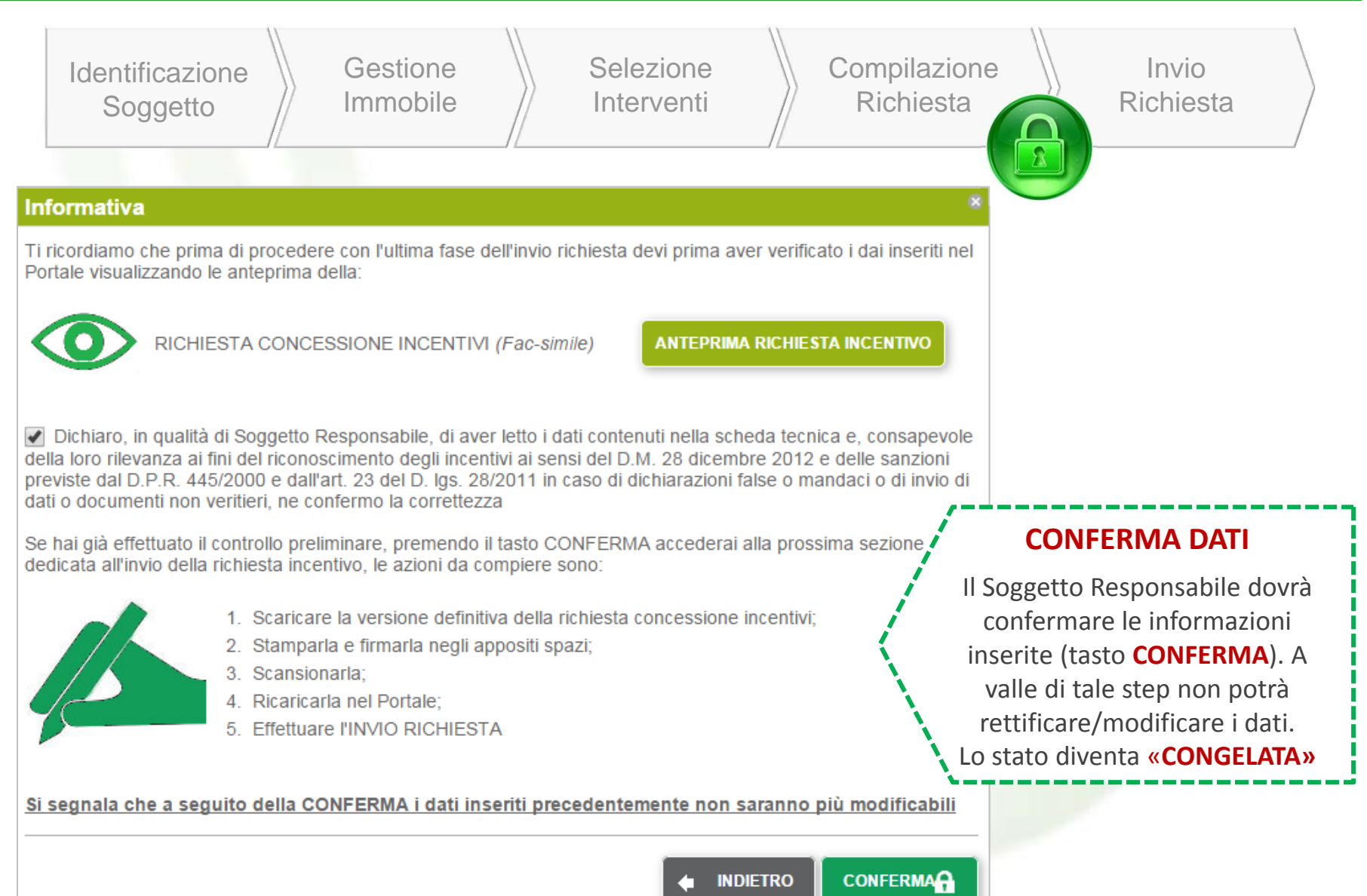

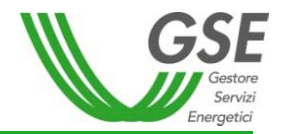

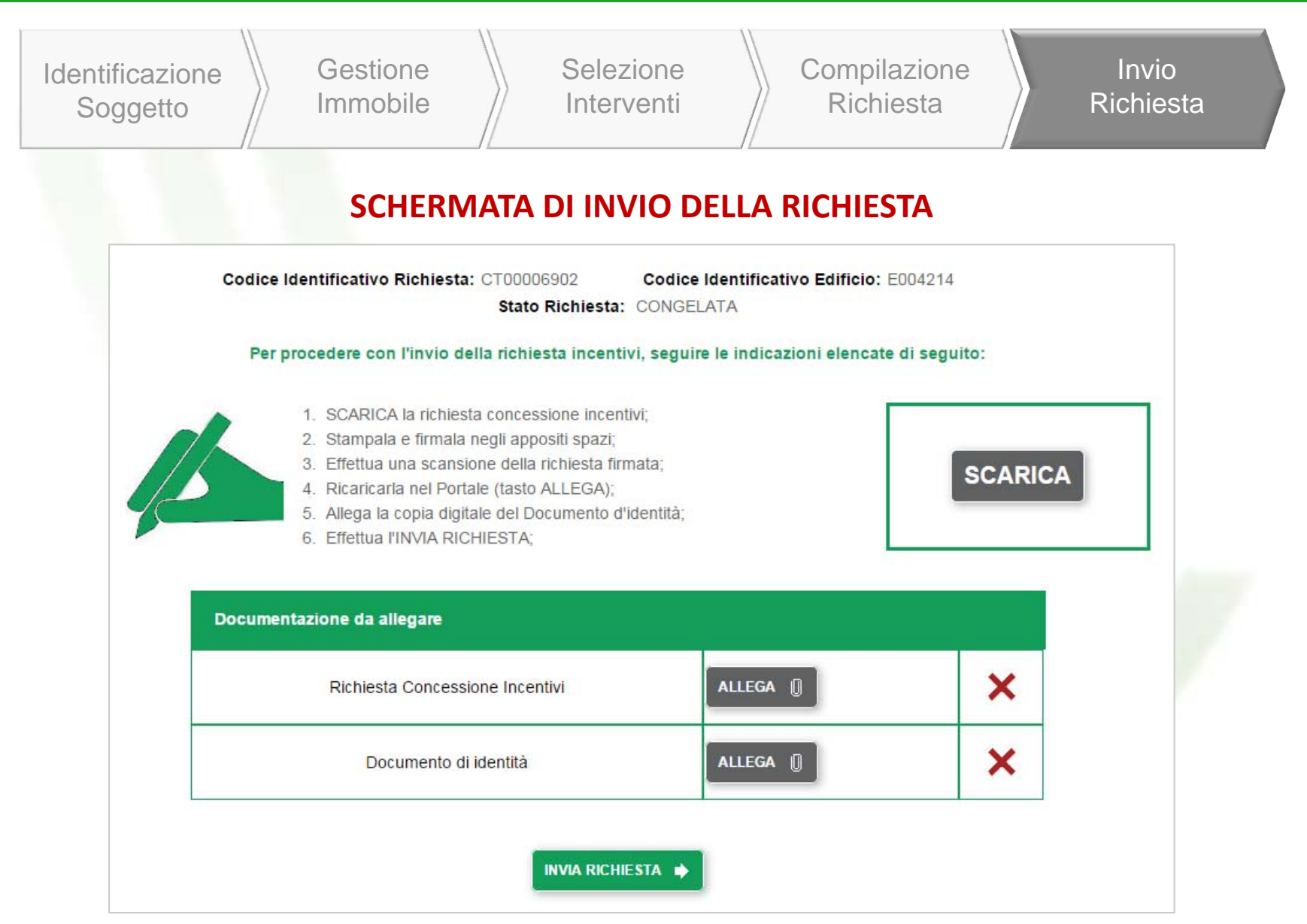

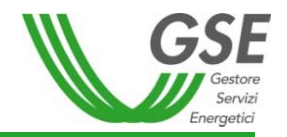

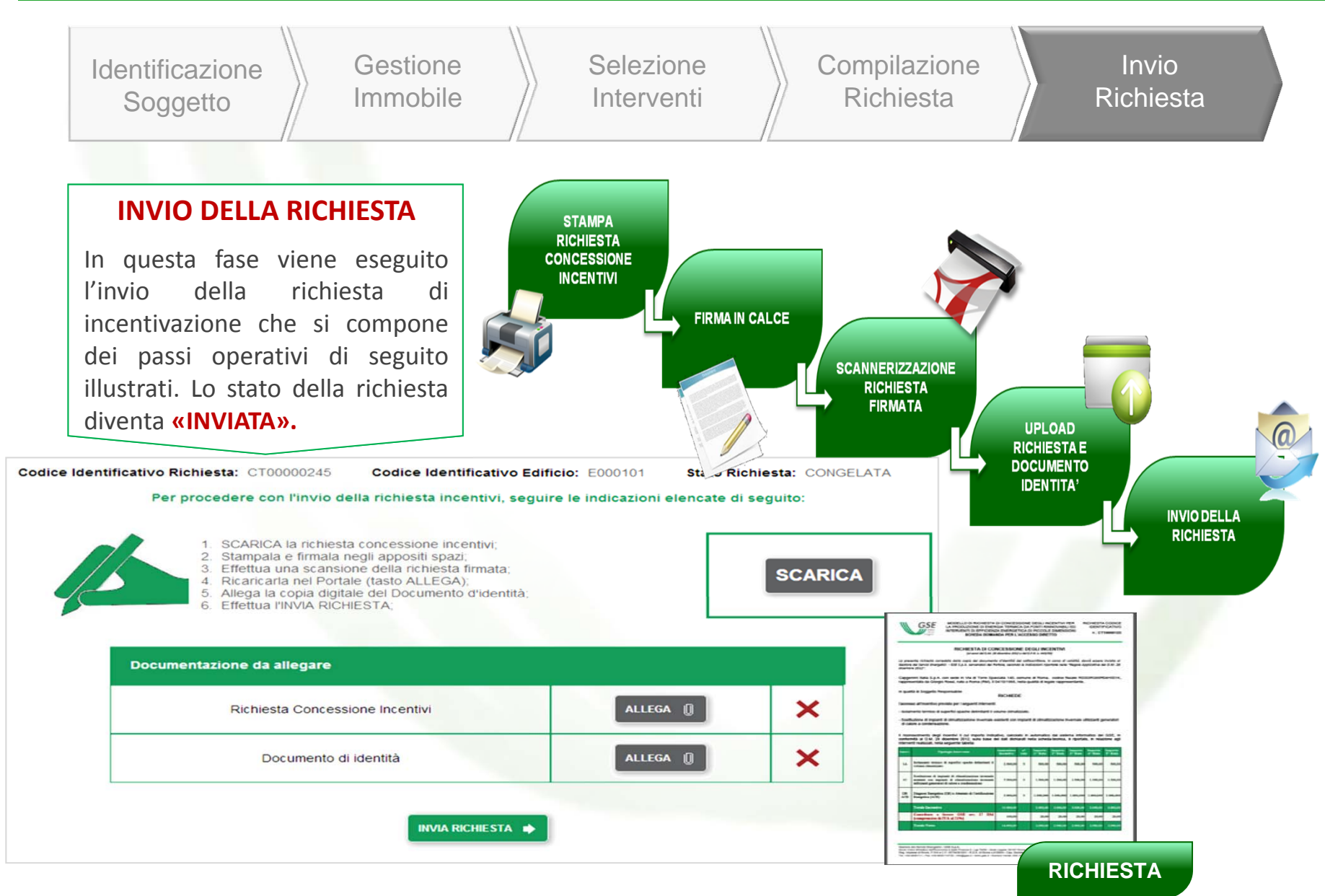

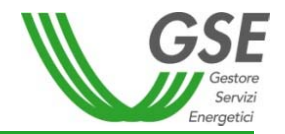

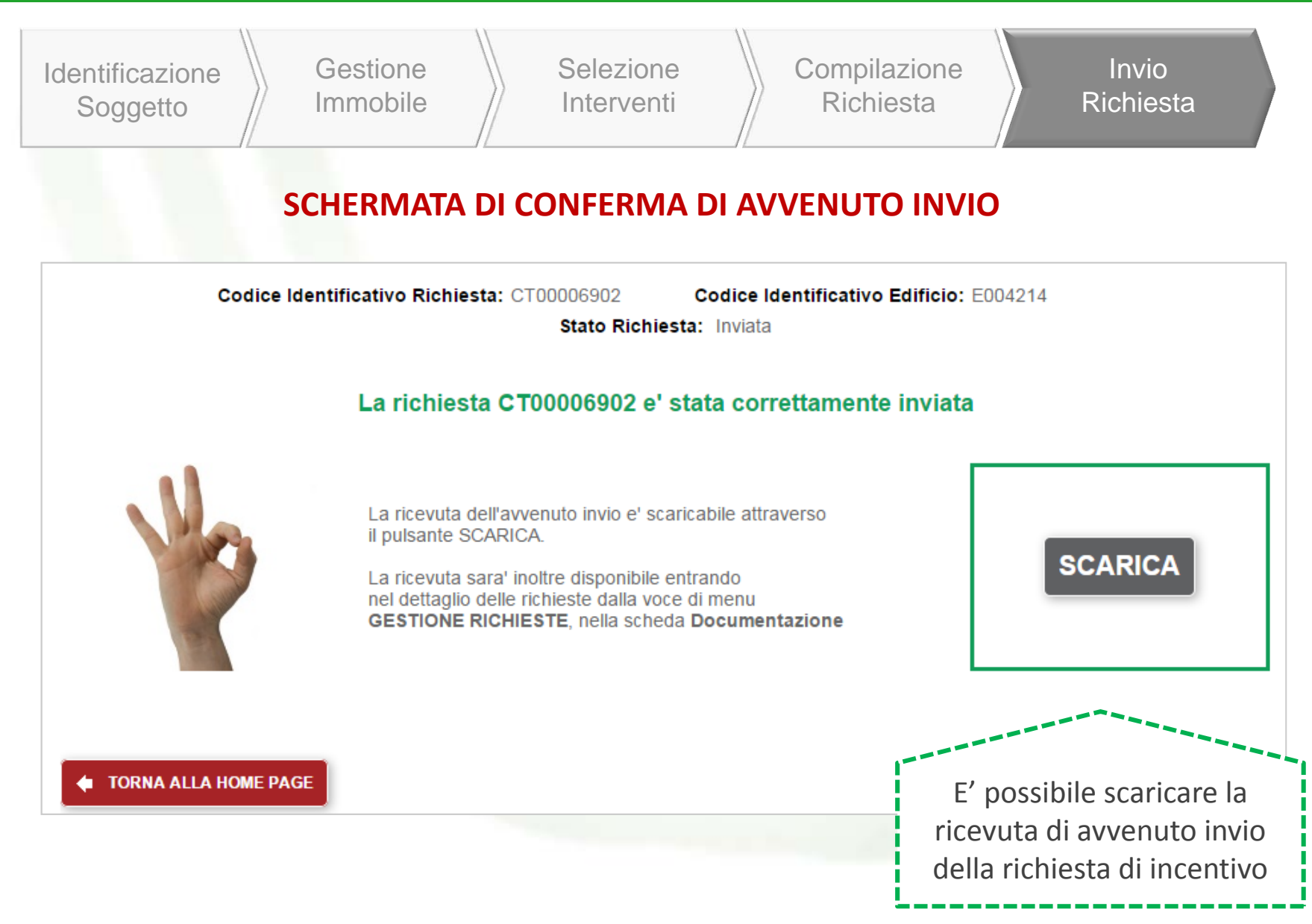

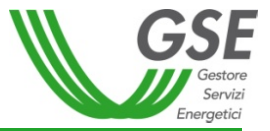

# **GRAZIE PER L'ATTENZIONE**

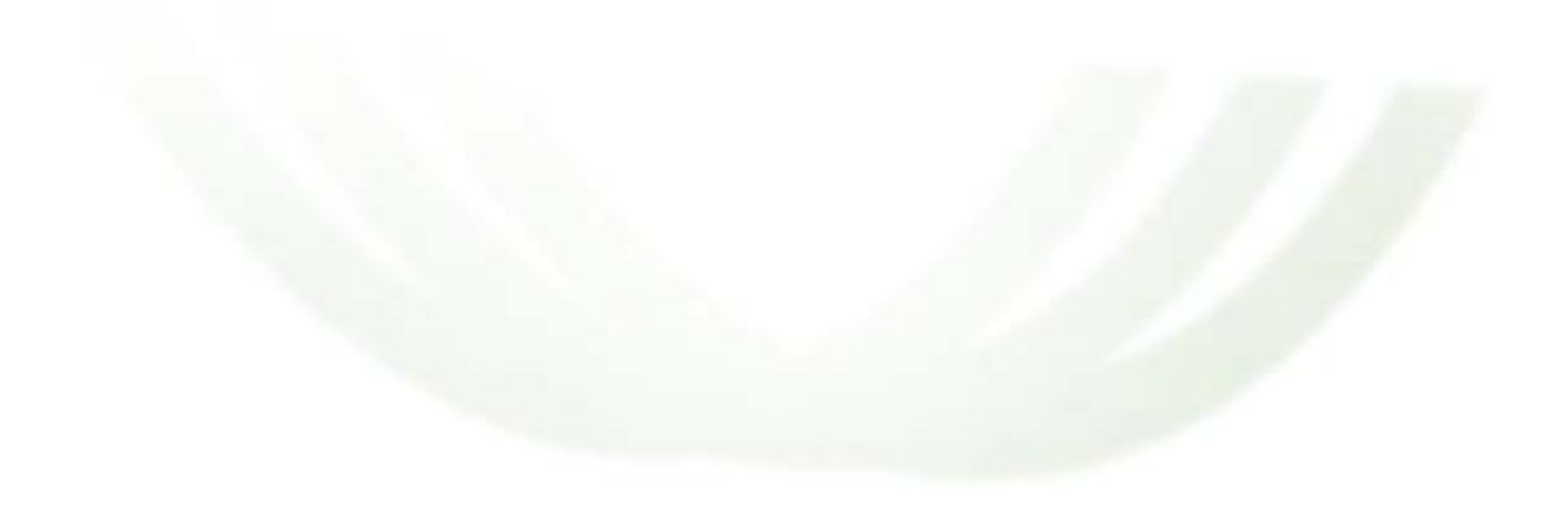